## **GARMIN**

# Betjeningsvejledning

# nüvi<sup>®</sup> 300/350

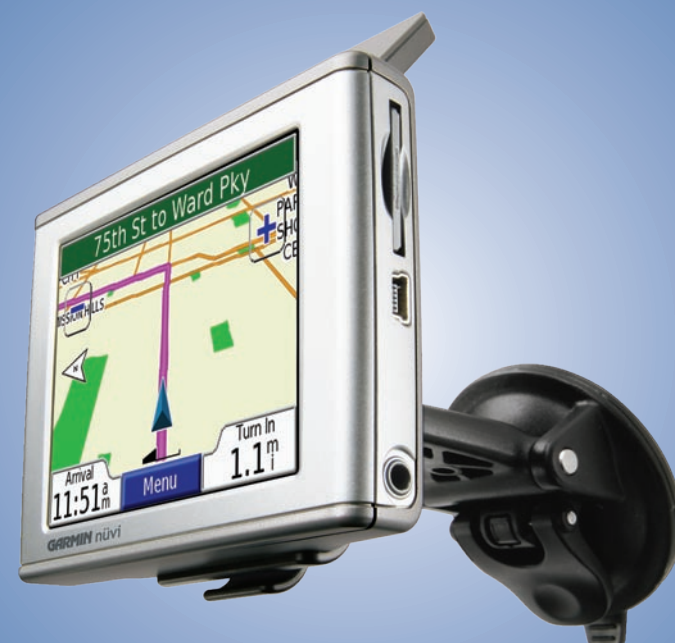

personlig rejseassistent

#### © 2007 Garmin Ltd. eller dets datterselskaber

Garmin International, Inc. 1200 East 151st Street, Olathe, Kansas 66062, USA Tlf. 913/397 8200 eller 800/800 1020 Fax 913/397 8282 Garmin (Europa) Ltd. Unit 5, The Quadrangle, Abbey Park Industrial Estate, Romsey, SO51 9DL, UK Tlf. +44 (0) 870.8501241 (uden for Storbritannien) 0808.2380000 (kun i Storbritannien) Fax +44 (0) 870.8501251 Garmin Corporation Nej. 68, Jangshu 2nd Road, Shijr, Taipei County, Taiwan Tlf. +886 2.2642.9199 Fax +886 2.2642.9099

Alle rettigheder forbeholdes. Denne vejledning må hverken helt eller delvist reproduceres, kopieres, transmitteres, udbredes, downloades eller gemmes på noget medie uanset formålet uden udtrykkeligt, forudgående skriftligt samtykke fra Garmin, medmindre der udtrykkeligt er givet tilladelse heri. Garmin giver hermed tilladelse til download af en enkelt kopi af denne vejledning på en harddisk eller andet elektronisk medie til visning og udskrivning af én kopi af vejledningen og eventuelle opdateringer heraf, forudsat at den elektroniske eller udskrevne kopi af vejledningen indeholder hele denne meddelelse om ophavsret, og med den betingelse, at enhver uautoriseret erhvervsmæssig distribution af vejledningen og eventuelle ændringer heraf er strengt forbudt.

Information i denne vejledning kan ændres uden varsel. Garmin forbeholder sig retten til at ændre eller forbedre sine produkter og til at ændre indholdet uden at være forpligtet til at varsle sådanne ændringer og forbedringer til personer eller organisationer. Besøg Garmins hjemmeside (www.garmin.com) for at få yderligere oplysninger om aktuelle opdateringer og brug og håndtering af dette og andre Garmin-produkter.

Garmin<sup>®</sup>, MapSource<sup>®</sup> og nüvi<sup>®</sup> er registrerede varemærker og myGarmin<sup>™</sup>, Garmin Travel Guide<sup>™</sup>, Garmin TourGuide<sup>™</sup> og Garmin Lock<sup>™</sup> er varemærker tilhørende Garmin Ltd. eller dets datterselskaber og må ikke benyttes uden udtrykkelig tilladelse fra Garmin. SiRF<sup>®</sup>, SiRFstar<sup>®</sup> og SiRF-logoet er registrerede varemærker tilhørende SiRF Technology, Inc. SiRFstarIII og SiRF Powered er varemærker tilhørende SiRF Technology, Inc. Audible.com<sup>®</sup> og AudibleReady<sup>®</sup> er registrerede varemærker tilhørende Audible, Inc. © Audible, Inc. 1997–2005. Windows<sup>®</sup> er et registreret varemærke tilhørende Microsoft Corporation i USA og/eller andre lande. Mac<sup>®</sup> er et registreret varemærke tilhørende Apple Computer, Inc. RDS-TMC Traffic Information Services France © ViaMichelin 2006. Pocket Oxford Spanish Dictionary © Oxford University Press 2005. Pocket Oxford Italian Dictionary © Oxford University Press 2004. Oxford Portuguese Minidictionary © Oxford University Press 2002. Multilingual Wordbank © Oxford University Press 2001. Multilingual Phrasebank © Oxford University Press 2001. Pocket Oxford-Hachette French Dictionary © Oxford University Press og Hachette Livre 2005. Pocket Oxford-Duden German Dictionary © Oxford University Press og Bibliographisches Institut & F.A. Brockhaus 2003. Rettighederne til øvrige varemærker og handelsnavne tilhører de respektive ejere.

Denne sprogversion af den engelske nüvi 310/350-manual (Garmin delnummer 190-00627-00, Revision B) leveres for at gøre det nemmere for dig. Se evt. i den nyeste revision af den engelske manual ang. betjening og brug af nüvi 310/350.

## Forord

Tillykke med købet af din Garmin<sup>®</sup> nüvi<sup>®</sup> personlig rejseassistent. nüvi 300 og nüvi 350 er inkluderet i denne vejledning. Medmindre andet er specificeret, vedrører oplysningerne begge modeller.

## Brug af betjeningsvejledning

Når du bliver bedt om at "røre" noget, skal du bruge din finger til at røre et element på skærmen.

Du vil se små pile (>) blive brugt i teksten, der indikerer at du skal trykke på en række emner. Hvis du eksempelvis ser "tryk på **q Find** > **Mine positioner**", skal du trykke på knappen **Find** og derefter **Mine positioner**.

## **Kontakt Garmin**

Kontakt Garmin, hvis du har nogen spørgsmål omkring brugen af din nüvi 300/350. I USA kan du kontakte Garmin Product Support på telefon: 913/397.8200 eller 800/800.1020, mandag–fredag, kl. 08:00–17:00, eller gå ind på adressen www.garmin.com/support og klikke på **Product Support**.

I Europa kan du kontakte Garmin (Europe) Ltd. på telefon +44 (0) 870.8501241 (uden for Storbritannien) eller på 0808 2380000 (kun Storbritannien).

Hvis du vil købe tilbehør til din nüvi 300 eller 350, kan du besøge http://shop.garmin.com.

## myGarmin™

Besøg http://my.garmin.com for at få adgang til de nyeste tjenester til dine Garmin-produkter. Fra webstedet myGarmin kan du:

- Registrere din Garmin-enhed.
- Abonnere på onlinetjenester til sikkerhedskameraoplysninger (se side 63).
- Oplåse valgfri kort.

Besøg myGarmin ofte for at få nye Garmin-produkttjenester.

| Forord                        | i |
|-------------------------------|---|
| Brug af betjeningsvejledning  | i |
| Kontakt Garmin                | i |
| myGarmin™                     | i |
| Sådan kommer du i gang        | 1 |
| Din nüvi                      | 1 |
| nüvis menuside                | 1 |
| Tip og genveje på nüvi        | 2 |
| Juster lydstyrke og lysstyrke | 2 |
| Lås skærmen                   | 2 |
| Lynlinks                      | 2 |
| Find din destination          | 3 |
| Følg din rute                 | 4 |
| Tilføj et stop på din rute    | 5 |
| Tilføj en Omvej               | 5 |
| Stop ruten                    | 5 |
| Vælg en bedre rute            | 5 |
| Lås din nüvi                  | 6 |

| Hvortil7                                     |
|----------------------------------------------|
| Sådan finder du en adresse7                  |
| Sådan finder du et sted ved at stave navnet8 |
| Sådan finder du et sted vha. kortet9         |
| Sådan finder du et sted vha. koordinater 10  |
| Sådan udvider du din søgning11               |
| Mine positioner12                            |
| Lagring af steder, som du finder12           |
| Sådan finder du gemte steder (Foretrukne) 12 |
| Sådan redigerer du gemte steder13            |
| Sådan finder du seneste valgte steder14      |
| Min nuværende placering15                    |
| Brugerdefinerede POI'er15                    |
| Sådan gemmer du din aktuelle placering vha.  |
| kortet15                                     |
| Indstilling af en Placering for hjem16       |

#### Visning af kortsiden og andre sider ..... 17

| Visning af kortsiden                   | 17     |
|----------------------------------------|--------|
| Siden Rejseoplysninger                 |        |
| Siden Aktuel rute                      | 19     |
| Siden Næste sving                      | 19     |
| Sådan håndterer du filer på din ni     | üvi 20 |
| Supplerende hjælp                      | 20     |
| Understøttede filtyper                 | 20     |
| Trin 1: Isæt et SD-kort (ekstraudstyr) | 21     |
| Trin 2: Tilslut USB-kablet             | 21     |
| Trin 3: Overfør filer til din nüvi     | 21     |
| Trin 4: Udtag og afbryd USB-kablet     | 23     |
| Oplysninger om dine nüvi-drev          | 24     |
| Sådan bruger du rejsesættet            | 25     |
| Sådan anvender du Language Guide       | 25     |
| Sådan bruger du Travel Guide           |        |
| SaversGuide                            | 29     |

| Sådan lytter du til MP3-filer              | 30 |
|--------------------------------------------|----|
| Sådan lytter du til Audible-bøger          | 32 |
| Sådan får du vist billeder                 | 37 |
| Sådan bruger du Verdensur                  | 38 |
| Omregning af valuta                        | 39 |
| Sådan omregner du mål                      | 41 |
| Sådan bruger du lommeregneren              | 42 |
| Sådan tilpasser du din nüvi                | 43 |
| Sådan gendanner du indstillinger           | 43 |
| Sådan ændrer du Kortindstillinger          | 44 |
| Sådan ændrer du systemindstillingerne      | 45 |
| Sådan skifter du lokaliteterne             | 46 |
| Sådan ændrer du displayindstillingerne     | 47 |
| Sådan ændrer du navigationsindstillingerne | 48 |
| Sådan ændrer du trafikindstillingerne      | 49 |
| Sådan ændrer du indstillingerne for        |    |
| nærhedspunkter                             | 51 |

#### FM TMC-trafikoplysninger ......52

| Slut din FM TMC-trafikmodtager til din n | üvi 52   |
|------------------------------------------|----------|
| Visning af trafikbegivenheder            | 53       |
| Sådan undgår du trafik                   | 53       |
| Trafiksymboler                           | 54       |
| Farvekode                                | 54       |
| Appendiks                                | 55       |
| Sådan monterer du din nüvi               | 55       |
| Nulstilling af din nüvi                  | 58       |
| Sådan nulstiller du brugeroplysninger    | 58       |
| Sådan plejer du din nüvi                 |          |
| Sådan opdaterer du nüviens software ve   | ed hjælp |
| af WebUpdater                            | 61       |
| Sådan køber du yderligere MapSource-k    | ort 61   |

| Brugerdefinerede POI'er (Points Of Interest)62 |
|------------------------------------------------|
| Batterioplysninger64                           |
| Om satellitsignaler65                          |
| Specifikationer                                |
| Softwarelicensaftale67                         |
| USB-grænseflade - fejlfinding68                |
| Fejlfinding på din nüvi69                      |
| Index                                          |
| Overensstem-melseserklæring72                  |

**ADVARSEL**: Se produktoplysningen i æsken med produktet for at få oplysninger om produktadvarsler og andre vigtige oplysninger.

# SÅDAN KOMMER DU I GANG

### Din nüvi

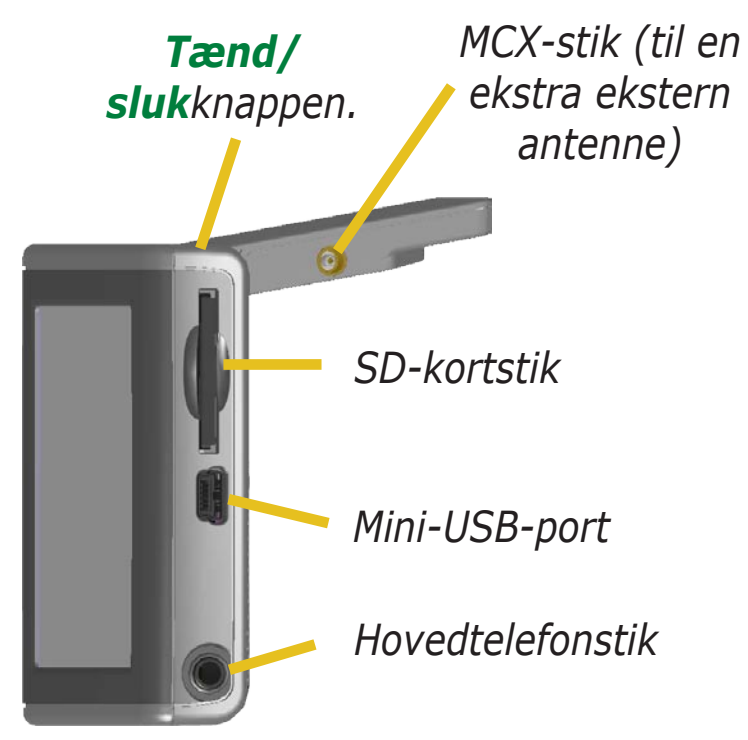

#### nüvis menuside

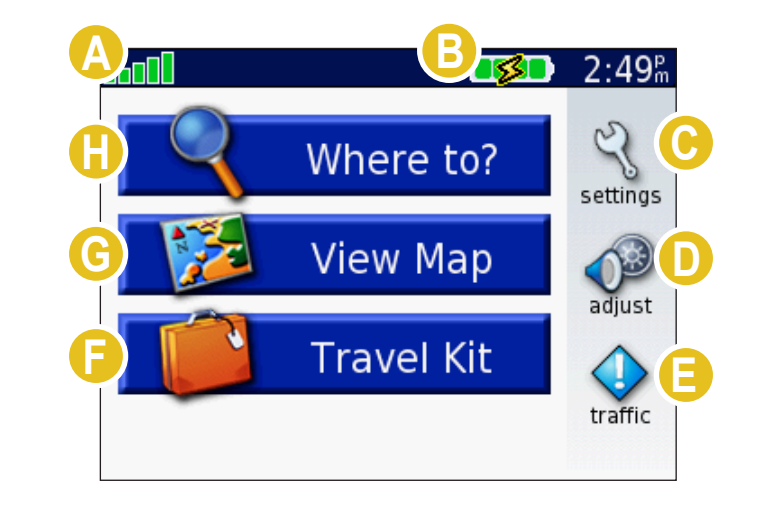

A Indikator for satellitsignalstyrke. Tryk for at få vist oplysninger om satellitsignaler.

Batteriindikator.

Tryk på Skift for at justere indstillingerne.

- D Tryk for at justere lydstyrke og lysstyrke.
- Tryk for at få vist trafikbegivenheder, hvis der er tilsluttet en FM -trafikmodtager (ekstraudstyr).
- **F** Tryk for at bruge rejsesættet.
- **G** Tryk for at få vist kortet.
- Tryk for at finde en destination.

## Tip og genveje på nüvi

- Hvis du hurtigt vil tilbage til menusiden, skal du trykke og holde på **Retur**.
- Tryk på **Hjælp** for at læse mere om rejsesættet til din nüvi.
- Når du lytter til musik eller en Audible-bog, skal du trykke hurtigt på **tænd-/sluk**knappen to gange for at springe fra en side tilbage til afspillersiden. Tryk på **Retur** for at vende tilbage til den forrige side, du fik vist (som f.eks. kortet).
- For at spare på batteriet, kan du folde antennen ned, når du ikke har brug for at modtage GPS-signaler. Hvis antennen er lukket, slukkes GPS-modtageren.
- For at få yderligere oplysninger om batteriet, se side 64.

## Juster lydstyrke og lysstyrke

Tryk kort på **Tænd/sluk**knappen eller tryk på 
på menusiden for at få adgang til Lynindstillinger. Flyt skyderne for at justere lydstyrken og lysstyrken. Tryk på **Lyd fra** for at slukke for lydstyrken.

## Lås skærmen

Tryk og giv slip på **Tænd-/sluk**knappen. Hvis du vil forhindre utilsigtet betjening, skal du trykke på **Lås.** For at låse skærmen op skal du trykke på **Tænd-/sluk**knappen.

## Lynlinks

- Sådan finder du en adresse: side 7
- Visning af kortsiden: side 17
- Sådan lytter du til MP3-filer: side 30
- Sådan lytter du til en audible-bog: side 32
- Sådan omregner du valuta: side 39
- Sådan overfører du filer til din nüvi: side 20–24 og side 68
- Sådan rengør og opbevarer du din enhed: side 59–60
- Sådan bruger du Garmin Lock<sup>™</sup> tyverisikringsanordning: side 6.

Efterlad ikke din GPS-enhed i et uovervåget køretøj på varme dage. Du kan undgå at beskadige enheden ved at fjerne den fra køretøjet eller opbevare den uden for sollys som f.eks. i handskerummet. Se specifikationerne på side 66.

## Find din destination

Fold din nüvis antenne ud for at modtage satellitsignaler. Søjlerne **DOD** i det øverste venstre hjørne viser GPS-satellitsignalerne, der modtages af din nüvi. Hvis du får vist grønne søjler, er signalet stærkt. Se side 65 for at få yderligere oplysninger. Når du modtager satellitsignaler, skal du bruge Garmin nüvi for at finde din destination og tage hen til den.

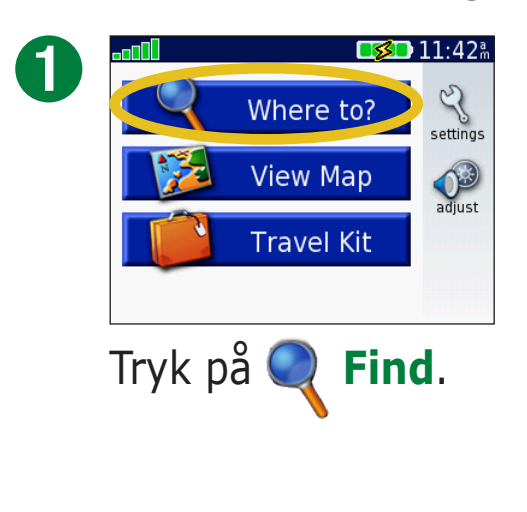

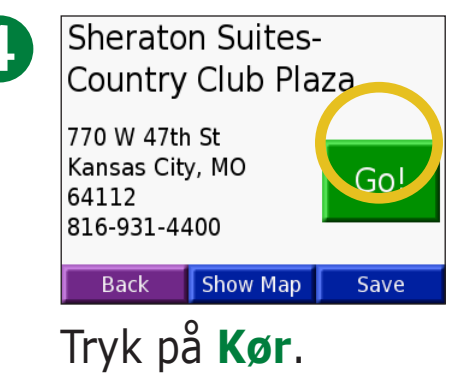

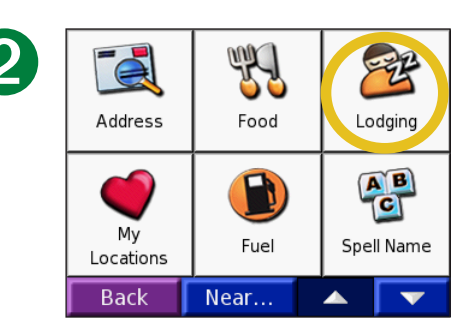

Vælg en kategori og underkategori, hvis det er nødvendigt.

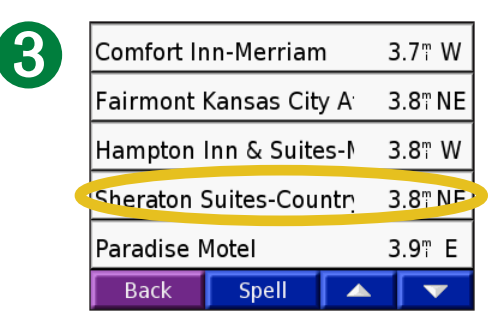

Vælg en destination.

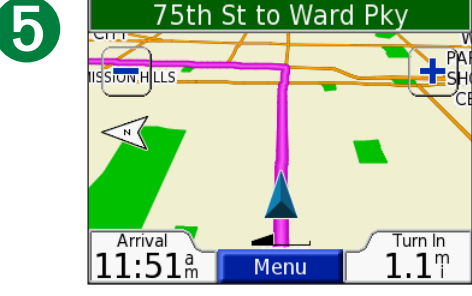

Nyd turen!

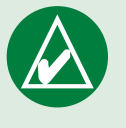

**TIP:** Tryk på pilene for at få vist flere valgmuligheder.

## Følg din rute

Følg ruten til din destination ved hjælp af kortsiden. Under din rejse guider nüvi dig til din destination med stemmekommandoer, pile på kortet samt retningslinjer øverst på siden Kort. Hvis du afviger fra den originale rute, beregner nüvi ruten igen og giver nye ruteinstruktioner. Hvis du ønsker yderligere oplysninger om brug af kortsiden, kan du se side 17–19.

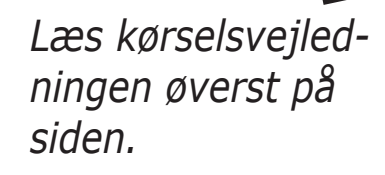

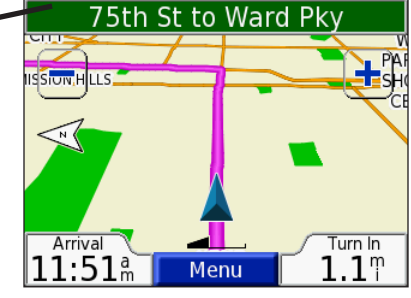

Ruten er markeret med en magentarød linje.

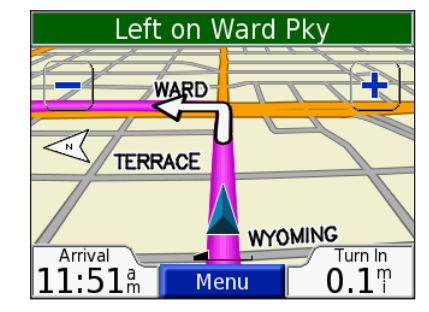

Følg pilene, når du drejer.

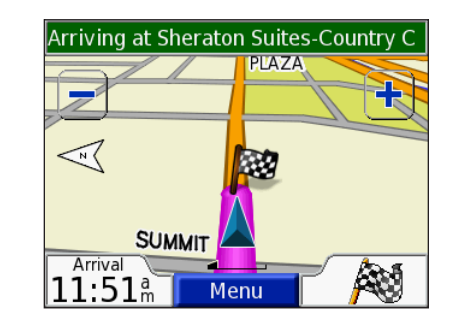

Et dambrætsflag markerer din destination.

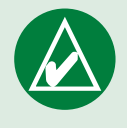

**TIP:** Hvis du ikke mener, at nüvi opretter den bedste rute til din destination (for eksempel, hvis ruten føres ad mindre veje), kan du ændre ruteindstillingerne. Tryk  $\langle \rangle >$ **Navigation** > **Rute præference**.

## Tilføj et stop på din rute

Du kan tilføje et stop til din rute. Din nüvi dirigerer dig hen til stoppet og derefter hen til din endelige destination.

- 1. Mens ruten er aktiv, skal du trykke på **Menu** på kortsiden.
- 2. Tryk på 🔍 **Find** Søg efter det valgte stop.
- 3. Tryk på **Kør**.
- 4. Tryk på **Ja** for at tilføje dette ophold før din destination. Eller tryk på **Nej** for at gøre det til din nye endelige destination.

## Tilføj en Omvej

Hvis en vej på din rute er lukket, kan du tage en omvej

Mens ruten er aktiv, skal du trykke på Menu.
 Tryk på Omvej.

## **Stop ruten**

Mens ruten er aktiv, skal du trykke på Menu.
 Tryk på Stop.

## Vælg en bedre rute

Mens du nærmer dig din destination, vurderer nüvi vejmulighederne, hvilket kan resultere i en bedre rute. Når din nüvi finder en bedre rute, kommer nue eller frem i det højre hjørne af kortet. Tryk på ikonet for at vælge den bedre rute.

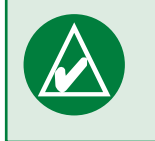

**BEMÆRK:** Du kan kun tilføje et stop på din rute.

#### *Ruder og Trekanter: Hvad betyder de forskellige ikonformer?*

Ikonerne, der indikerer en bedre rute og bedre trafikforhold afhænger af din enhed: Nordamerikanske enheder bruger ikoner, der er formet som ruder, ()) og europæiske enheder bruger trekantede ikoner ()).

## Lås din nüvi

1. Fold din nüvis antenne ud for at modtage satellitsignaler.

- 2. Tryk på 🔧 > 👧 System > Garmin Lock.
- 3. Tryk på **OK**, og indtast en firecifret PIN-kode.
- 4. Genindtast din firecifrede PIN-kode.
- 5. Tryk på **OK**.
- 6. Kør ud til sikkerhedsstedet, og tryk på **Indsæt**.

Hver gang du tænder din nüvi, skal du indtaste den firecifrede PIN-kode eller køre til sikkerhedsstedet.

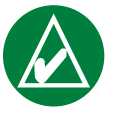

**BEMÆRK:** Hvis du glemmer din PIN-kode eller dit sikkerhedssted, skal din nüvi indsendes til Garmin for at blive låst op.

## Hvad er et sikkerhedssted?

Du kan vælge et hvilket som helst sted, som f.eks. dit hjem eller dit kontor, til sikkerhedssted. Hvis du befinder dig på dit sikkerhedssted, behøver du ikke at indtaste en PIN-kode. Hvis du glemmer din PIN-kode, kan du søge hen til dit sikkerhedssted for at åbne nüvi.

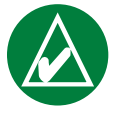

**BEMÆRK:** For at åbne din nüvi på sikkerhedsstedet skal nüvi have modtaget satellitsignaler.

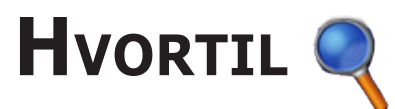

Menuen Hvortil tilbyder flere forskellige kategorier, der skal hjælpe dig med at finde din destination hurtigt. Hvis du vil vide mere om, hvordan du udfører en simpel søgning ved hjælp af menuen Hvortil, kan du gå til side 3.

## Sådan finder du en adresse

På menusiden trykker du på **Find** > **Adresse** for at indtaste en specifik adresse du vil navigere til. Din nüvi hjælper dig igennem processen med at finde en adresse ved hjælp af instruktioner på skærmen.

#### 1. Tryk på **Q** Find > Adresse.

- 2. Vælg region og by eller postnummer, når der bedes om det.
- 3. Indtast adressens nummer og tryk på **OK**.
- 4. Indtast gadenavn, og tryk på **OK**.
- 5. Vælg gade og by, hvis det er nødvendigt.
- 6. Tryk om nødvendigt på adressen. Siden Kør åbnes.
- 7. Tryk på **Kør** for at navigere til denne adresse.

At finde et vejkryds foregår næsten på samme måde som at finde en adresse. Tryk på **Vejkryds**, og indtast de to gadenavne.

## Søgetip

- Du behøver ikke at indtaste gadepræfiks eller -suffiks. Hvis du f.eks. skal finde North Main Street, skal du bare indtaste Main og for at finde Highway 7, kan du indtaste 7.
- Tryk **Stav** og indtast stedets navn med skærmtastaturet. Tryk på **Retur**, når du er færdig.
- Tryk på **Nær** for at indkredse din søgning, se side 11.
- Du kan søge efter et postnummer. Indtast postnummeret i stedet for bynavnet. (Ikke alle kortdata har mulighed for søgning efter et postnummer.)

HVORTIL

# Sådan finder du et sted ved at stave navnet

Hvis du kender navnet på lokaliteten du leder efter, skal du kun søge efter lokaliteter med det navn. Hvis du kun kender en del af navnet, kan du indtaste en del af det for kun at søge efter lokaliteter med de bogstavkombinationer i deres navn.

- 1. Tryk på 🥄 Find > 🚰 Stav navn.
- 2. Vha.tastaturet på skærmen skal du indtaste bogstaver, som er indeholdt i navnet. Tryk på **OK**.
- 3. Vælg det sted, du vil besøge. Siden Kør åbnes.

## Tip til brugen af skærmtastaturet

Tryk på **Valg** for at komme ind til diakritiske tegn og specialtegn.

Tryk på 123 for at indtaste tal.

Tryk på 🚺 for at slette det sidst indtastede tegn. Tryk og hold 🚺 nede for at slette hele indtastningen.

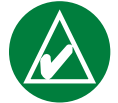

**TIP:** Hvis du ikke finder det sted, du vil besøge, i en liste over søgeresultater, eller hvis du ønsker at indsnævre din liste over søgeresultater, skal du trykke på **Stav** og indtaste navnet eller en del af navnet.

#### Valgmuligheder på siden Kør

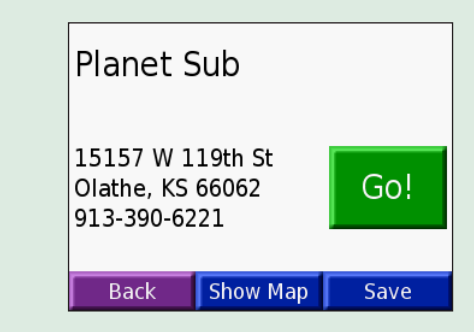

Tryk på **Kør** for at oprette en sving-for-sving rute til denne lokalitet.

Tryk på **Vis på kort** for at få vist denne lokalitet på kortet.

Tryk på **Gem** for at gemme denne lokalitet som en af dine Foretrukne. Se siderne 12–16 for yderligere oplysninger.

## Sådan finder du et sted vha. kortet

Tryk på **Se kort** for at åbne kortsiden. Tryk og træk hvor som helst på kortet for at gennemse kortet og få vist forskellige dele af kortet. Du kan også trykke på **Find** > **Markov Gennemse kort**.

## Tip til at gennemse kortet

- Rør kortet og træk for at se forskellige dele af kortet.
- Brug ikonerne 🕂 og 🗕 for at zoome ind og ud.
- Rør et hvilket som helst objekt på kortet. En pil kommer frem, som peger på objektet, du valgte.
- Tryk på **Kør** for at navigere til det valgte sted.
- Tryk på **Gem** for at gemme dette sted i dine **Mine favoritter**.
- Hvis GPS'en er slukket, skal du trykke på **Ind. pos** for at angive din placering på det valgte sted.
- Tryk på **Retur** for at vende tilbage til den forrige skærm.

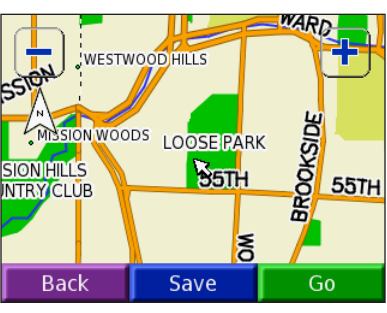

## Sådan får du vist steder på kortet

Du kan få vist et sted, som du har fundet på kortsiden.

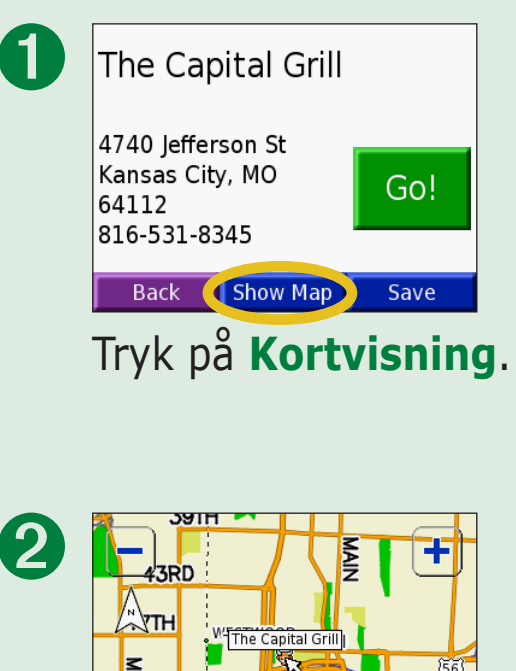

Træk i kortet, og zoom ind eller ud efter behov. Tryk på **Retur,** når du er

færdig.

## Sådan finder du et sted vha. koordinater

Hvis du kender stedets koordinater (breddegrad og længdegrad), kan du indtaste dem for at finde stedet.

- 1. Tryk på 🥄 Find > 🔛 Koordinater.
- 2. Tryk på et felt (firkant) og brug skærmtastaturet til at indtaste koordinaterne. Tryk på **OK**.
- 3. Når du har indtastet koordinaterne, skal du trykke på **Næste** for at åbne siden Kør.

## Sådan ændrer du lokalitetens format

Da de forskellige kort og søkort bruger forskellige positionsformater, gør nüvi det muligt at vælge de korrekte koordinatformater til den type kort, du bruger.

- 1. Tryk på 🥄 Find > 🔛 Koordinater.
- 2. Tryk på **Format**.
- 3. Vælg det format, du gerne vil bruge.
- 4. Tryk på **OK**.

| En<br>N C | ter Coordinat<br>) | es<br>0.0 " |
|-----------|--------------------|-------------|
| E         | ) ° 0 '            | 0.0 "       |
|           |                    |             |
|           |                    |             |
| Back      | Format             | Next        |

## Sådan udvider du din søgning

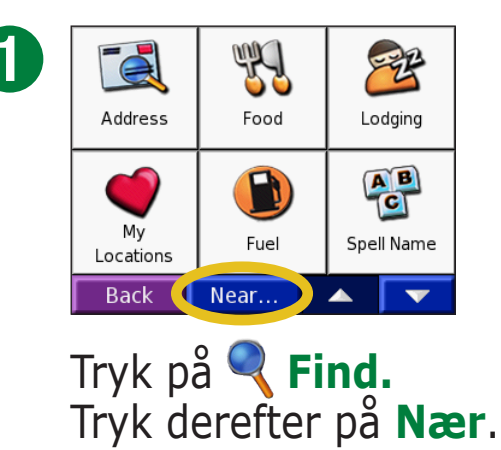

![](_page_16_Picture_3.jpeg)

- **Hvor jeg er nu** søger efter steder i nærheden af din aktuelle placering.
- **En anden by** søger efter steder i nærheden af den by, du er ved at køre ind i.
- **Min aktuelle rute** søger efter steder langs den rute, du aktuelt befinder dig på.
- **Min destination** søger efter steder i nærheden af destinationen på din aktuelle rute.

![](_page_16_Picture_8.jpeg)

**BEMÆRK:** Din nüvi søger automatisk efter steder i nærheden af din nuværende placering.

# Mine Positioner

Du kan gemme alle dine foretrukne steder i Mine positioner. Du kan også gemme dit eget hjem i Mine positioner.

## Lagring af steder, som du finder

![](_page_17_Picture_4.jpeg)

Kemper Museum of Art and Design 4420 Warwick Blvd Kansas City, MO 64111 816-561-3737 Back Show Map Save

Når du har fundet et sted, trykker du på **Gem**.

![](_page_17_Picture_7.jpeg)

Sådan finder du gemte steder (Foretrukne) 1. Tryk på Find > Mine positioner > Mine

favoritter.

2. Vælg det sted, du ønsker at slette.

![](_page_17_Picture_11.jpeg)

**BEMÆRK:** For at slette dine favoritter og dine brugerdefinerede POI'er fra din nüvi, skal du trykke på **₹ Find > ♥ Mine positioner > Slet alle**. Tryk på **Ja**.

![](_page_17_Picture_13.jpeg)

| 2 | Address | Food | Lodging    |
|---|---------|------|------------|
|   | My      | Fuel | Spell Name |
|   | Back    | Near |            |

![](_page_17_Picture_15.jpeg)

## Sådan redigerer du gemte steder

Når du gemmer et sted, kan du ændre stedets navn og dets symbol på kortet. Tryk på **Q** Find > **Mine positioner**.

![](_page_18_Figure_3.jpeg)

Tryk på knappen **Rediger**. Vinduet Rediger åbnes.

![](_page_18_Figure_5.jpeg)

Vælg det sted, du ønsker at redigere.

![](_page_18_Picture_7.jpeg)

Tryk på en knap for at ændre navn eller kortsymbol, eller for at slette emnet.

#### Sådan ændrer du navnet

For at ændre navnet skal du trykke på **Skift navn**. Indtast det nye navn ved at bruge skærmtastaturet. Tryk på **OK**.

#### Sådan ændrer du kortsymbol

For at ændre det symbol, der bruges på kortet, skal du trykke på **Skift kort symbol** og vælge et symbol fra listen.

#### Sådan sletter du gemte steder

For at slette et gemt sted skal du trykke på **Slet**. Tryk derefter på **Ja**.

## Sådan finder du seneste valgte steder

Din nüvi gemmer de sidste 50 af dine seneste fund i seneste valg. De sidst viste steder vises øverst på listen. Tryk på **Find** > **Mine positioner** for at få vist dine seneste fundne emner.

| 1 | Go Home                  |  |  |  |  |
|---|--------------------------|--|--|--|--|
|   | Favorites                |  |  |  |  |
|   | Recent Selections        |  |  |  |  |
|   | My Current Location      |  |  |  |  |
|   | Custom POIs              |  |  |  |  |
|   | Back Set Home Delete All |  |  |  |  |
|   |                          |  |  |  |  |

Tryk på **Nyligt fundne**.

![](_page_19_Picture_5.jpeg)

Vælg et emne fra listen.

## Sådan sletter du senest fundne steder

For at fjerne alle stederne fra listen over seneste valg skal du trykke på **Ryd**. Tryk derefter på **Ja**.

| Loose Park           | 16.2" NE |
|----------------------|----------|
| Planet Sub           | 4.4" NE  |
| 2004 E Santa Fe St   | 2.0" NE  |
| Kemper Museum of Art | 17.5" NE |
| The Capital Grill    | 16.8" NE |
| Back Clear           |          |

![](_page_19_Picture_10.jpeg)

![](_page_19_Picture_11.jpeg)

**BEMÆRK:** Når du trykker på **Ryd**, fjernes alle emner på listen. Det fjerner ikke det faktiske sted fra din enhed.

#### Min nuværende placering

Du kan få vist og gemme din nuværende placerings koordinater (breddegrad og længdegrad).

![](_page_20_Figure_3.jpeg)

## Sådan gemmer du din aktuelle placering vha. kortet

Tryk hvor som helt på kortet. En pil peger på din aktuelle placering. Tryk på **Gem**. Din aktuelle placering er gemt under Foretrukne.

#### **Brugerdefinerede POI'er**

Hvis du har indlæst brugerdefinerede POI'er, skal du trykke på **Find** > **Mine positioner** > **Bruger interesse pkt.** for at få vist POI'erne. For at få yderligere oplysninger om brugerdefinerede POI'er, kan du læse side 62.

## Indstilling af en Placering for hjem

Du kan angive en placering for hjem til det sted, som du hyppigst vender tilbage til. Når du har angivet en placering for dit hjem, kan du nemt finde hjem med **Kør hjem**.

- 1. Tryk på 🥄 Find > 🍏 Mine positioner.
- 2. Tryk på Angiv hjem eller Kør hjem.
- 3. Tryk på en valgmulighed for at angive din placering for hjem.

## Sådan kører du hjem

Når placeringen for hjem er indstillet, kan du få angivet en rute til enhver tid ved at trykke på **Find** > **Mine positioner** > **Kør hjem**.

#### **Sådan skifter du din placering for hjem** 1. Tryk på **Find > Mine positioner**.

- 2. Tryk på Inds. HJEM.
- 3. Tryk på en valgmulighed for at angive din placering for hjem.

![](_page_21_Picture_11.jpeg)

## **VISNING AF KORTSIDEN OG ANDRE SIDER**

## Visning af kortsiden 🦻

På siden Menu skal du trykke på **Se kort** for at åbne kortsiden. Positionsikonet **A** viser din aktuelle placering. Tryk på og træk kortet for at få vist andre områder på kortet. Tryk på områder på siden for at få vist yderligere oplysninger, som beskrevet nedenfor.

![](_page_22_Figure_4.jpeg)

Kortside under rutenavigation

Når du følger en rute, kommer tidspunktet for **Ankomst** frem nederst til venstre. Afstanden til næste sving (**Drej om**) vises nederst til højre.

Hvis du bare kører mens du får vist kortsiden (uden at du følger en rute), vises din **Fart** nederst til venstre. Retningen du kører mod (**Kørsel**) vises nederst til højre.

## Siden Rejseoplysninger

Siden Rejseoplysninger viser din aktuelle hastighed og giver nyttige oplysninger om rejsen. Hvis du vil have vist siden Rejseoplysninger, skal du trykke på **Fart** eller **Ankomst** på kortsiden.

![](_page_23_Figure_3.jpeg)

Siden Rejseoplysninger

## Sådan nulstiller du Rejseoplysninger

Hvis du vil have præcise rejseoplysninger, skal du nulstille rejseoplysningerne, før du starter en rejse. Hvis du stopper ofte, skal du lade din nüvi være tændt, så den nøjagtigt kan måle den tid, der er forløbet under rejsen. Vælg **Nulstil trip** for at nulstille oplysningerne på siden Rejseoplysninger. Vælg **Nulst. max.** for at nulstille den maksimale hastighed.

## **Siden Aktuel rute**

Siden Aktuel rute viser sving-for-sving instruktioner til hele din rute. Tryk på tekstpanelet øverst på kortsiden for at åbne siden Aktuel rute. Siden viser alle svingene i ruten og afstanden mellem svingene. Tryk på et sving i listen for at få vist siden med næste sving for svinget. Tryk på **Kort** for at få vist hele ruten på kortet.

![](_page_24_Figure_3.jpeg)

## Siden Næste sving

Siden Næste sving viser svinget på kortet og afstanden og den tid, der er tilbage, inden du når frem til svinget. Hvis du vil have vist det næste sving på kortet, skal du trykke på **Drej om** på kortsiden, eller trykke på et sving fra siden Aktuel rute.

Brug pilene op og ned for at få vist andre sving på ruten. Når du er færdig med siden Næste sving, skal du trykke på **Retur**.

## Sådan håndterer du filer på din nüvi

Din nüvi kan lagre filer, såsom JPEG-billeder og MP3-musikfiler. Du kan lagre filer i nüviens interne hukommelse eller på et SD-kort.

![](_page_25_Picture_3.jpeg)

**BEMÆRK:** nüvi er ikke kompatibel med operativsystemerne Windows<sup>®</sup> 95, Windows 98 eller Windows Me. Det er en almindelig begrænsning for mange USB-lagerenheder.

Følg disse trin, når du overfører filer til din nüvi:

Trin 1: Isæt et SD-kort (ekstraudstyr)

Trin 2: Tilslut USB-kablet

Trin 3: Overfør filer til din nüvi

Trin 4: Udtag/fjern drevet og afbryd USB-kablet

## Supplerende hjælp

Til tip om fejlfinding, når du bruger din nüvi sammen med din computer til overførsel af filer, se side 68.

## Understøttede filtyper

- MP3-musikfiler
- M3U-filer til afspilningsliste
- JPG-billedfiler
- AA audible-bogfiler
- GPI brugerdefinerede POI-filer fra Garmins POI Loader (se side 62)
- GPX-waypoint-filer fra MapSource<sup>®</sup>
- Kort fra MapSource

![](_page_25_Picture_20.jpeg)

**BEMÆRK:** Din nüvi understøtter ikke iTunes M4A/M4P-filer.

## Trin 1: Isæt et SD-kort (ekstraudstyr)

SD-kortstikket er placeret på siden af din nüvi. Hvis du vil indsætte kortet, skal du skubbe det ind, indtil det siger "klik".

Du kan bruge et SD-kort, der har lagerkapacitet på op til 2 GB.

## Trin 2: Tilslut USB-kablet

- 1. Sæt den lille ende (mini-USB-enden) af USB-kablet ind i mini-USB-stikket på siden af din nüvi.
- 2. Slut det store stik på USB-kablet til USB-porten på din computer.

## Trin 3: Overfør filer til din nüvi

Når du har sluttet din nüvi til computeren, vises et eller to ekstra drev i computerens liste over drev: "nuvi" og "nuvi sd." "nuvi" er den tilgængelige lagerplads i din nüvis interne hukommelse. "nuvi sd" er det SD-kort, som er sat i din nüvi.

![](_page_26_Picture_9.jpeg)

Isætning af et SD-kort

![](_page_26_Picture_11.jpeg)

**Tilslutning af USB-kablet** 

#### Overførsel af filer på en Windows<sup>®</sup>computer

- 1. Slut din nüvi til computeren.
- 2. Dobbeltklik på ikonet 🛄 Denne computer på din computers skrivebord.
- 3. Find den fil, du ønsker at kopiere, på din computer.
- 4. Fremhæv filen, og vælg **Rediger** > **Kopier**.
- 5. Åbn drevet "nuvi" eller "nuvi sd".
- 6. Vælg Rediger > Indsæt.

#### Sådan overfører du filer på en Mac<sup>®</sup>computer

- 1. Slut din nüvi til computeren. Dit drev bør vises på din Mac Desktop som to aktive diske (drev); "nuvi" og "nuvi sd".
- 2. Find den fil, du ønsker at kopiere, på din computer.
- 3. Fremhæv filen, og vælg **Rediger** > **Kopier**.
- 4. Dobbeltklik på disk-ikonet for at åbne"nuvi"- eller "nuvi sd"-drevet.
- 5. Vælg Rediger > Indsæt.

![](_page_27_Picture_14.jpeg)

Lydstyrkeikon

![](_page_27_Picture_16.jpeg)

**BEMÆRK:** Hvis drevene ikke får tildelt et navn automatisk, kan du se i operativsystemets hjælpefil eller på side 69 i denne manual, for at finde ud af, hvordan du kan navngive drevene.

![](_page_27_Picture_18.jpeg)

**TIP:** Du kan også trække og slippe filer til og fra dine drev.

![](_page_27_Picture_20.jpeg)

**TIP:** Tilføj mapper til håndtering af filerne.

## Trin 4: Udtag og afbryd USB-kablet

## Sådan tager du enheden ud af en Windows®-computer

Når du er færdig med at overføre filer, skal du dobbeltklikke på ikonet **Sikker fjernelse af hardware** i systembakken. Vælg "USB-lagerenhed", og klik på **Stop**. Vælg din nüvis drev, og klik på **OK**. Du kan nu fjerne din nüvi fra din computer.

## Sådan tager du enheden ud af en Mac<sup>®</sup>-computer

Når du er færdig med at overføre filer, skal du trække diskikonet til **Papirkurv** (det bliver til et **skub ud-ikon**) for at deaktivere disken. Du kan nu fjerne din nüvi fra din computer.

## **Oplysninger om dine nüvi-drev**

### Hvor indsætter jeg filerne?

For de fleste filers vedkommende, f.eks. MP3-filer, kan du indsætte dem hvor som helst i "nuvi"- og "nuvi sd"-drevene. Du kan administrere de filer du indlæser på "nuvi"- og "nuvi sd"-drevene ved at tilføje mapper. Se operativsystemets hjælpefil, for at få yderligere oplysninger om at tilføje mapper.

Hvis du har brugt et andet program til at overføre filer til din nüvi eller dit SD-kort, skal du lade filerne blive der, hvor programmet placerede dem. F.eks. placerer AudibleManager audible-bogfilerne i Audiblemappen. POI Loader placerer brugerdefinerede POI'er i POI-mappen.

## Sådan sletter du filer fra din nüvi

Du kan slette filer fra din nüvi, på samme måde som du ville slette filer fra din computer.

Slut din nüvi til computeren, og åbn dit "nuvi"- eller "nuvi sd"-drev. Fremhæv filen, som du vil slette fra din nüvi, og tryk på tasten **Delete** på din computers tastatur.

**ADVARSEL:** Hvis du ikke er sikker på en fils formål, skal du **ikke** slette den. Hukommelsen i din nüvi indeholder vigtige systemfiler, som **ikke** bør slettes. Vær især varsom ved filer, som befinder sig i mapper ved navnet "Garmin".

# **S**ÅDAN BRUGER DU REJSESÆTTET

er, som er gode at have, når du

Rejsesættet har mange funktioner, som er gode at have, når du bevæger dig rundt i byen eller i hele verden.

## Sådan anvender du Language Guide 🗎

Garmin Language Guide lægger data fra Oxfords flersprogede ressourcer og fem tosprogede ordbøger i din hule hånd. Der medfølger en demoversion af Garmins Language Guide. For at købe Garmin Language Guide (tilbehør) skal du gå ind på Garmins websted på www.garmin.com/products/nuvi og klikke på **Accessories**. Du kan også kontakte din Garmin-forhandler og købe tilbehør til nüvi.

![](_page_30_Picture_6.jpeg)

**BEMÆRK:** Kun nüvi 350-modeller kan oversætte ord og vendinger mundtligt i Language Guide.

## Sådan indlæser du Garmins Language Guide

Når du har modtaget SD-kortet til Garmins Language Guide, skal du indlæse dataene på din nüvi. Følg instruktionerne på pakken eller i nüvis hjælpefil for at få at vide, hvordan du skal indlæse dataene på enheden.

![](_page_30_Picture_10.jpeg)

**TIP:** Når du har indlæst Garmins Language Guide på din nüvi, kan du bruge SD-kortet til andre data, såsom MP3'er.

![](_page_30_Picture_12.jpeg)

Indholdet i ordbøger, ord og vendinger er © Oxford University Press. Stemmefiler er © Scansoft.

#### Sådan oversætter du ord og vendinger Tryk på 📂 Rejse menu > 🛀 Sprog guide.

![](_page_31_Picture_3.jpeg)

Tryk på Ord og sætninger.

![](_page_31_Picture_5.jpeg)

|   | Select Category               |
|---|-------------------------------|
| 2 | Words                         |
|   | Search for Keyword in Phrases |
|   | Recreation                    |
|   | Food and Drink                |
|   | Entertainment                 |
|   | Back Language 🔺 🔽             |
|   | Tryk på <b>Sprog</b> .        |
|   |                               |
|   | Select Phrase                 |
| 5 | A black coffee.               |

![](_page_31_Picture_7.jpeg)

Søg efter en vending, og tryk på den.

![](_page_31_Picture_9.jpeg)

Vælg **Fra** (kildesprog) og **Til** (målsprog) og tryk på **Retur**.

|   | American English to French          |    |
|---|-------------------------------------|----|
|   | A bottle <u>of lemonade</u> .       |    |
| ( | Une bouteille <u>de limonade</u> .  |    |
|   |                                     |    |
|   | Back Language 🔺 🗸                   |    |
|   | Tryk på 🕥 for at hør oversættelsen. | re |

### Tip til Ord og vendinger

- Brug Nøgleord i vendinger for at finde alle vendinger, der indeholder et bestemt ord.
- Tryk på **Søg** for at stave ordet.
- Tryk på et understreget ord for at erstatte ordet.
- Tryk på **Flere muligheder** for at ændre ordet i vendingen eller for at få en anden oversættelse.
- Hvis du ikke kan finde det, du søgte efter i **Ord og** sætninger, kan du søge i de Tosproget ordbog.

## Sådan bruger du de tosprogede ordbøger

Garmins Language Guide har fem tosprogede ordbøger. Du kan nemt oversætte ord og høre deres udtale vha. de tosprogede ordbøger.

Tryk på **P** Rejse menu > **P** Sprog guide.

![](_page_32_Picture_4.jpeg)

| Solect a dictionary   |            |
|-----------------------|------------|
| English to Spanis     | h          |
| English to Germa      | in         |
| English to French     | 1          |
| English to Italian    |            |
| English to Portuguese |            |
| Back                  | To English |
| Back                  | To English |

Tryk på en oversættelsesfunktion. Tryk evt. på **Til engelsk**.

![](_page_32_Picture_7.jpeg)

Søg efter ordet, og tryk på det.

![](_page_32_Picture_9.jpeg)

Tryk på **())** for at høre ordet blive udtalt.

## Tosprogede tip

- Tryk på **Søg** for at stave ordet eller starten af ordet.
- Tryk på **Legend** for at få vist forklaringen for det valgte sprog. Forklaringen indeholder oplysninger om forkortelser, etiketter og udtalesymboler, som bruges i hver ordbog.

## Sådan bruger du Travel Guide 💹

Ligesom en rejsevejledning på papir giver Garmin Travel Guide<sup>™</sup> detaljerede oplysninger om steder så som restauranter og hoteller. Din nüvi leveres med et par prøver på travel guide-punkter. For at købe tilbehøret Garmin Travel Guide skal du gå ind på Garmins websted på www.garmin.com/extras eller kontakte din Garminforhandler. Når du har modtaget SD-kortet til din Garmin Travel Guide, skal du følge instruktionerne på pakken eller i nüvis hjælpefil for at få at vide, hvordan du indlæser dataene på din enhed.

![](_page_33_Picture_3.jpeg)

## SaversGuide

SaversGuide<sup>®</sup> er et valgfrit tilbehør, som kun er tilgængeligt i Nordamerika. Med SaversGuides forudprogrammerede SD-datakort og medlemskabskort fungerer din nüvi som et digitalt kuponhæfte, der giver dig besked om adressen på de forhandlere i nærheden af dig, hvor du kan opnå rabat, såsom restauranter, hoteller, biografer og bilværksteder.

Hvis du vil købe tilbehøret SaversGuide, skal du gå til Garmins websted på www.garmin.com/extras. Du kan også kontakte din Garmin-forhandler og købe tilbehør til nüvi.

#### Sådan lytter du til MP3-filer Tryk på produktion Rejse menu> MP3-afspiller.

![](_page_35_Picture_2.jpeg)

#### Tryk på **Gennemse**.

![](_page_35_Picture_4.jpeg)

| Bid Le Bou                    |  |  |
|-------------------------------|--|--|
| Electro                       |  |  |
| Helium Disco                  |  |  |
| John Williams - Bach Suite No |  |  |
| Night in the Park             |  |  |
| Back Play All 🔺 🔻             |  |  |

For at afspille sange fra toppen af listen skal du trykke på **Spil alle** eller trykke på den sang du vil starte med.

| 2 | All    |
|---|--------|
| • | Genre  |
|   | Artist |
|   | Album  |
|   | Back   |

Vælg en kategori.

![](_page_35_Picture_9.jpeg)

Tryk på **Retur** for at forlade MP3-siden og få vist andre sider som f.eks. kortet.

![](_page_35_Picture_11.jpeg)

**BEMÆRK:** Din nüvi afspiller kun MP3-file: Den understøtter ikke iTunes M4A/M4P-filer.

#### MP3 kontrolfunktioner til afspiller

Tryk på ( for at justere lydstyrken.

Tryk på 🕑 for at gå til starten af sangen eller afspille den forrige sang. Tryk og hold knappen nede for at spole sangen tilbage.

Tryk på ()) for at gå til den næste sang. Tryk og hold knappen nede for at spole sangen frem.

Tryk på (III) for at sætte sangen på pause.

Tryk på 🖘 for at gentage.

Tryk på albummets omslag for at få vist oplysninger om albummet.
### Sådan bruger du en afspilningsliste

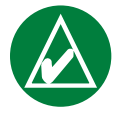

**BEMÆRK:** Funktionen afspilningsliste omfatter håndtering af filer på din nüvi. Se side 20–24, hvis du ønsker yderligere oplysninger.

- 1. Opret en afspilningsliste af MP3-filer vha. din computer og et afspilningslisteprogram.
- 2. Gem afspilningslisten vha. M3U-afspilningslisteformatet.
- 3. Slut din nüvi til din computer ved hjælp af USB-kablet.
- 4. Åbn drevet "nuvi" eller "nuvi SD" på din computer.
- 5. Overfør afspilningslisten og de tilknyttede MP3-filer til et sted på det valgte drev. M3U-filen skal have samme filplacering som MP3-filerne.

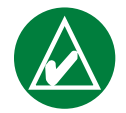

**BEMÆRK:** Du skal muligvis redigere M3U-filen med en teksteditor, som f.eks. Notesblok, for at fjerne stien (linket) til MP3. M3U-filen bør kun vise MP3-filernes navne. Se hjælpefilen til lydprogrammet for at få instruktioner.

- 6. Fjern din nüvi fra computeren.
- 7. På nüvi skal du trykke på 🏴 Rejsesæt > 🙂 MP3-afspiller > Gennemse.
- 8. Tryk på **Importer playlist**. Alle tilgængelige afspilningslister vises.
- 9. Tryk på en afspilningsliste for at starte afspilning af MP3filerne. Du kan ikke ændre rækkefølgen på afspilningslisten fra din nüvi.

### MP3-genveje

Hvis du lytter til en MP3 mens du er på kortsiden, skal du trykke på for at åbne siden MP3-afspiller.

Hvis du er på en anden side, mens du lytter til en MP3, skal du kort trykke på **Tænd-/sluk**knappen to gange for at hoppe tilbage til siden MP3-afspiller. Tryk på **Retur** for at vende tilbage til den forrige side, du fik vist.

### Sådan lytter du til Audible-bøger 🔕

Din nüvi leveres med flere prøver på Audible-bøger, som du kan lytte til. Disse prøvebøger er kun udsnit af bogen: for at høre en hel bog, skal du købe den hos Audible.com. Se side 34–36.

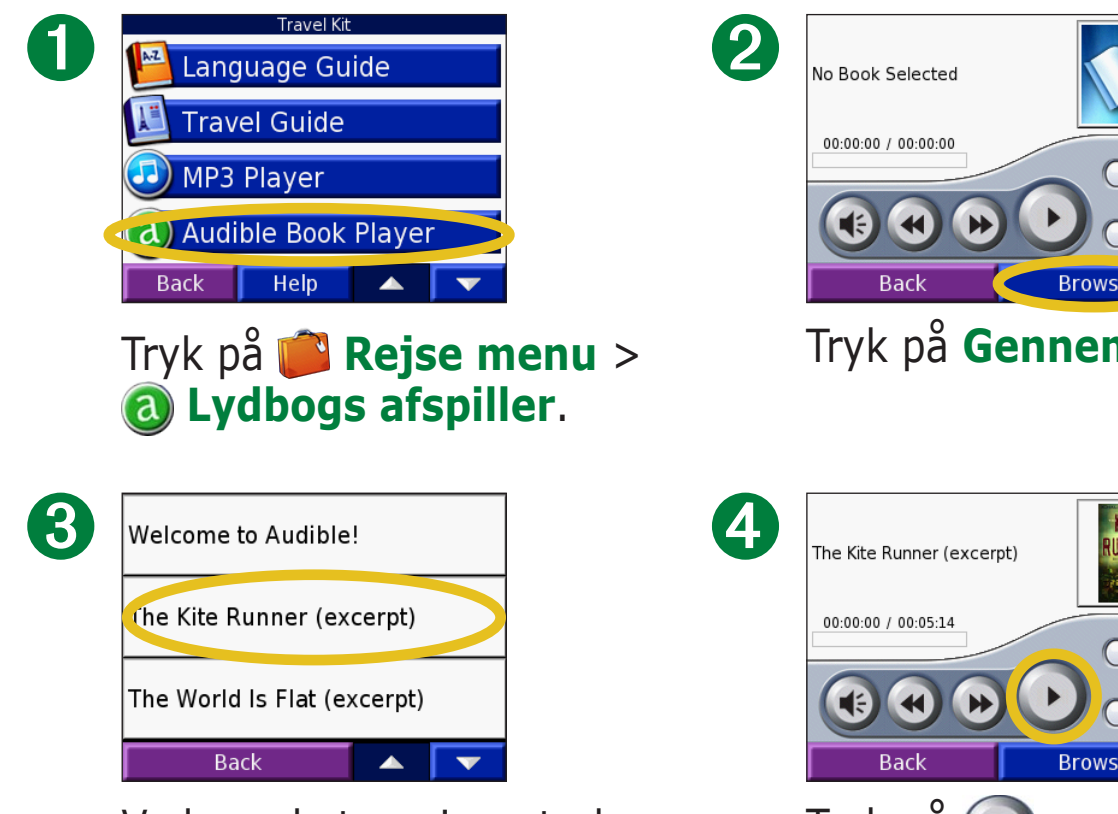

Vælg en kategori, og tryk herefter på en bogtitel.

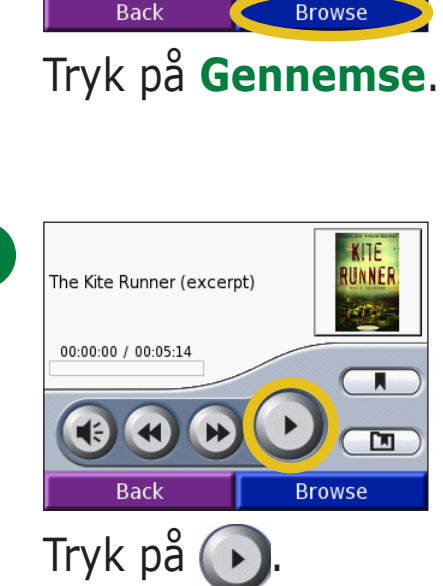

**Sådan bevæger du dig rundt i bogen** Tryk på ()) for at springe over et afsnit og () for at springe tilbage. Tryk og hold på 🗩 og 🕢 for at komme fremad eller tilbage gennem bogen.

Tryk på bogens omslag for at få vist oplysninger om bogen.

### Sådan bruger du Bogmærker

Tryk på O og derefter på knappen **Bogmærke** for at oprette et bogmærke.

Hvis du vil have vist dine bogmærker, skal du trykke på 💷 og derefter på et bogmærke. Tryk på Afspil for at lytte til bogen fra bogmærket. Tryk på **Rediger** for at ændre navnet eller slette bogmærket.

#### Genveje til Audiblebogafspiller

Hvis du lytter til en audible-bog mens du er på kortsiden, skal du trykke på 🗾 for at åbne siden audible-bogafspiller.

Hvis du er på en anden side, mens du lytter til en audible-bog, skal du kort trykke på Tænd-/slukknappen to gange for at hoppe tilbage til siden audiblebogafspiller. Tryk på **Retur** for at vende tilbage til den forrige side, du fik vist.

### Sådan indlæser du Audible-bøger på din nüvi

Hvis du vil købe en bog skal du gå til www.garmin.audible.com og oprette en Audible.com-konto. Når du har oprettet en konto, skal du downloade AudibleManager til din computer. Herefter kan du købe en bog og downloade den til din nüvi.

Du skal aktivere din nüvi, før du kan lytte til Audible-bøger. Første gang du åbner AudibleManager, bliver du ført igennem aktiveringsprocessen. Se side 36 for at få yderligere oplysninger.

Når du har aktiveret din nüvi, skal du følge disse to trin for at indlæse en Audible-bog på din nüvi: Download bogen på din computer og overfør bogen til din nüvi.

### Trin 1: Download bogen på din computer

Læs hjælpefilen til AudibleManager, hvis du ønsker detaljerede instruktioner om download af bøger på din computer og indlæsning af dem på din nüvi.

- 1. Åbn AudibleManager.
- 2. Klik på knappen **Gå til mit bibliotek online** overst på midten af vinduet. Dit Audible. com-bibliotek åbnes og viser de bøger, du har købt.
- 3. Klik på **Hent den nu** for at downloade bogen på din computer.

4. Vælg et format, og klik på **Download**.

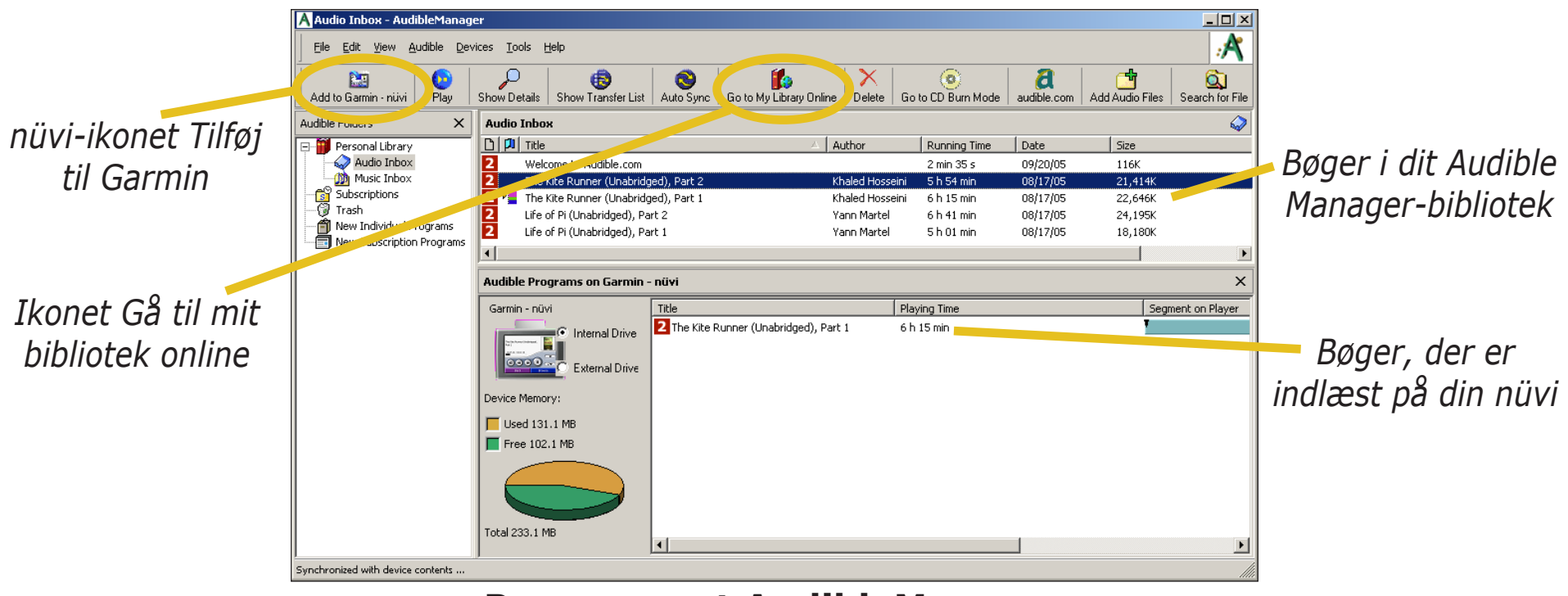

Programmet AudibleManager

### Trin 2: Overfør bogen til din nüvi

Læs hjælpefilen til AudibleManager, hvis du ønsker detaljerede instruktioner om download af bøger på din computer og indlæsning af dem på din nüvi. Du skal aktivere din nüvi, før du overfører bøger: se side 36.

- 1. Slut din nüvi til computeren: Tilslut det lille USB-stik på siden af din nüvi. Tilslut den større ende af kablet til en ledig USB-port på computeren. Hvis du vil indlæse bogen på dit SD-kort, skal du sætte SD-kortet ind i kortstikket på din nüvi.
- 2. Åbn AudibleManager på din computer.
- 3. Vælg det interne- eller eksterne drev (SD-kort) i den nedre del af vinduet.
- 4. Vælg bogens titel. Klik på knappen **Føj til Garmin nüvi** i øverste venstre hjørne.

- 5. Vælg, hvor meget af bogen, du vil indlæse. Du kan indlæse små afsnit ad gangen for at spare hukommelse. Klik på **OK**. AudibleManager overfører bogen til din nüvi.
- 6. Når du er færdig, skal du tage nüvi-drevene ud og afbryde USB-kablet.

### Sådan aktiverer du din nüvi med AudibleManager

Før du kan lytte til en bog, som du har downloadet fra Audible.com, skal du aktivere din nüvi. Denne proces skal du kun udføre én gang.

- 1. Tag din nüvi ud af din computer. Fjern USB-kablet fra din nüvi.
- 2. Åbn AudibleManager.
- 3. I vinduet "Vælg enhed" skal du klikke på boksen ved siden af "Garmin nüvi" for at afkrydse den. Klik på **Næste**.
- 4. Indtast dit Audible brugernavn og adgangskode. Klik på **Næste**.
- 5. Slut din nüvi til din computer ved hjælp af USB-kablet. Vent et øjeblik på, at AudibleManager finder din nüvi.
- 6. Vælg Aktiver mine afspillere, og klik på Næste.
- 7. Vent, mens AudibleManager forsøger at aktivere din nüvi. Når det er fuldført, får du en meddelelse om at processen er udført. Klik på **Afslut**.

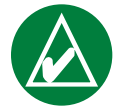

**BEMÆRK:** Hvis du ikke er i stand til at oprette forbindelse til internettet eller har andre problemer med at aktivere din nüvi, bør du læse hjælpefilen til AudibleManager. Vælg **Hjælp** fra menuen, og klik herefter på **Hjælp**.

### Sådan får du vist billeder ≶

Du kan få vist billeder, som du har gemt i din nüvi ved hjælp af Picture Viewer (Billedfremviser).

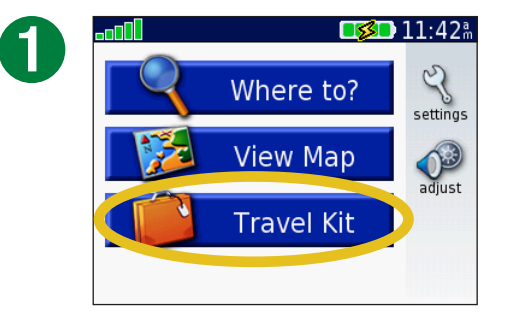

Tryk på **ሾ Rejse menu**.

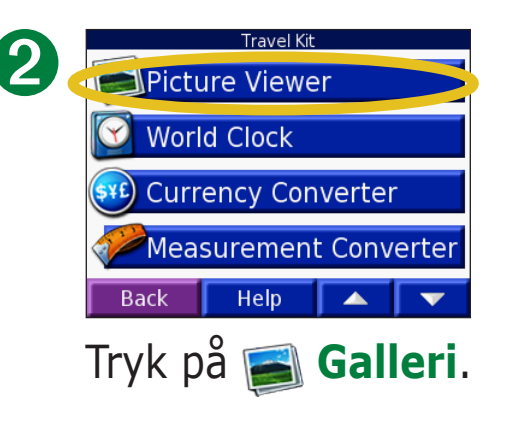

### 3

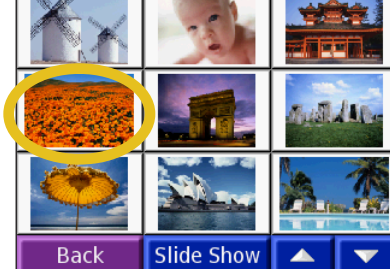

Tryk på et billede for at få vist en større udgave af det.

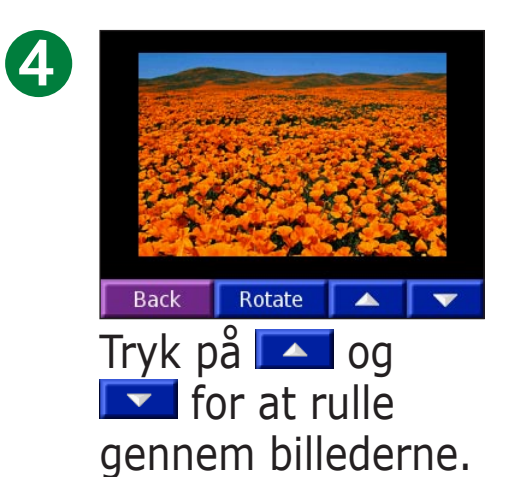

#### Sådan viser du et diasshow

Tryk på **Slide Show** for at starte et diasshow, som viser hvert billede et øjeblik og derefter skifter til det næste billede.

Tryk hvor som helst på skærmen for at stoppe diasshowet.

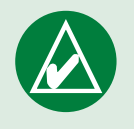

**TIP:** Tryk på **Roter** for at rotere billedet 90°.

### Sådan bruger du Verdensur 🖾

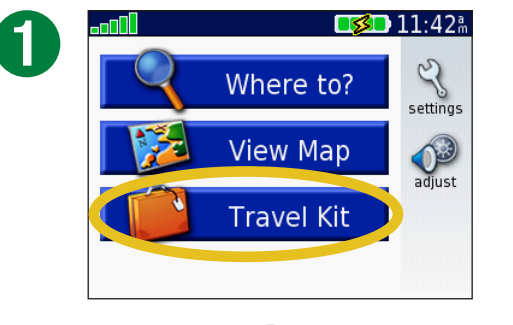

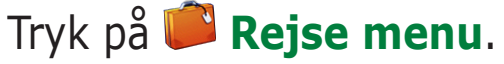

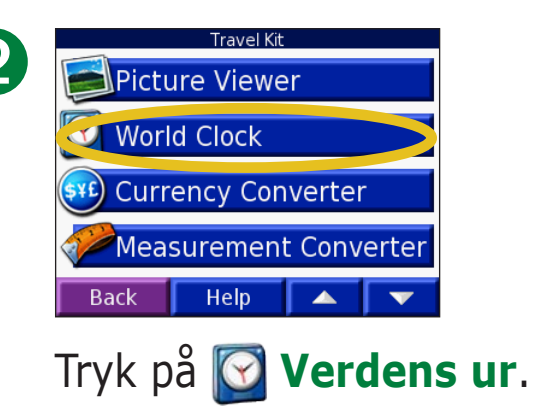

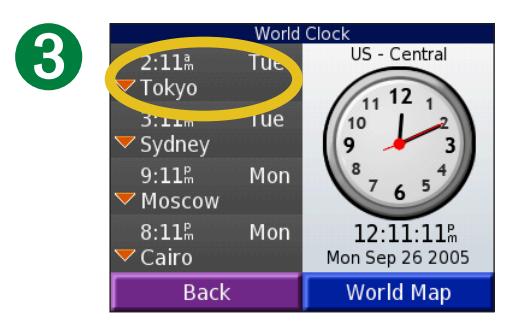

Hvis du vil ændre en by på listen skal du trykke på byen.

| Change Ti       | me Zone |  |
|-----------------|---------|--|
| Time Zone       | Tokyo   |  |
| Daylight Saving | Off     |  |
|                 |         |  |
|                 |         |  |
|                 |         |  |
| Cancel 🤇        | ОК      |  |

Vælg en ny tidszone (eller by). Tryk på **OK**, når du er færdig.

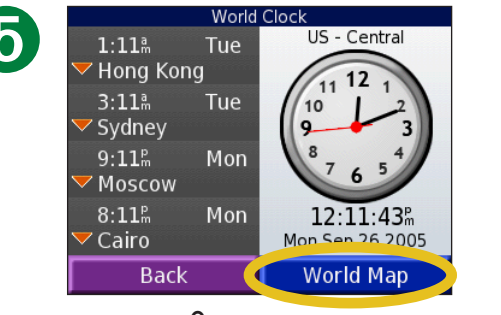

Tryk på **Verdens kort** for at få vist et kort.

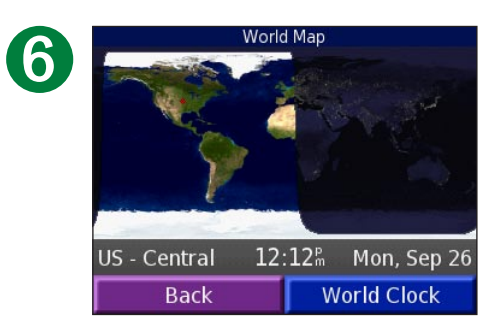

Nattetimer vises i det tonede område. Tryk på **Verdens ur** for at få vist urene igen, eller på **Retur** for at afslutte.

#### Omregning af valuta Tryk på Rejse menu > Valuta omregner.

6

| <b>A</b> | Currency Converter |            |       |  |
|----------|--------------------|------------|-------|--|
| U        | EUR                |            | USD   |  |
|          | 0.00               | 0.00       |       |  |
|          | 1 EUR = 1.         | 229604 USE | )     |  |
|          | Back               | Update     | Clear |  |

Tryk på skift, for at ændre valutaen.

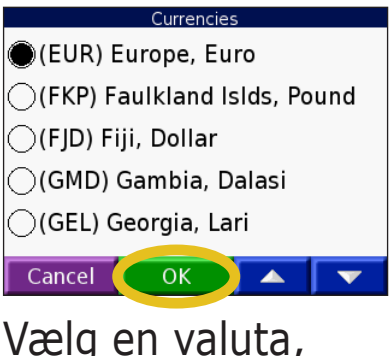

Vælg en valuta, og tryk på **OK**.

| 0 | Currency Converter |            |        |
|---|--------------------|------------|--------|
| 0 | EUR                |            | USD    |
|   | 0.00               | 0.00       |        |
|   | 1 EUR = 1.2        | 229604 USE | )      |
|   | Back               | Update     | Clear  |
|   | Trvk på            | á skift,   | for at |

Tryk på skift, for at ændre valutaen.

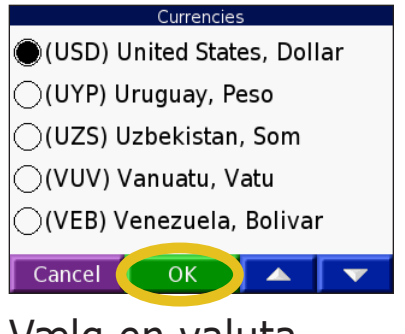

Vælg en valuta, og tryk på **OK**.

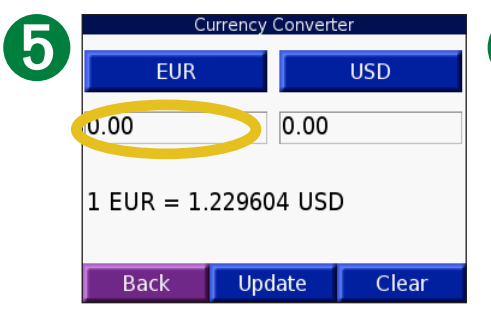

Tryk på den tomme firkant under den valutakurs, du ønsker at omregne.

| 12   |     |      |
|------|-----|------|
| 1    | 2   | 3    |
| 4    | 5   | 6    |
| 7    | 8   | 9    |
| 0    | •   | -    |
| Back | &?% | Done |
| - 1. |     |      |

Indtast tallet. Tryk på **OK**.

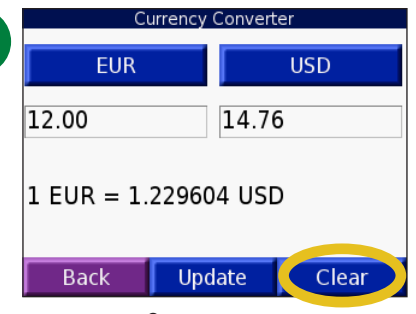

Tryk på **Ryd** for at omregne en anden værdi.

39

### Sådan opdaterer du omregningskurser

Vha. din nüvi kan du manuelt opdatere valutakurser, så du altid bruger de mest aktuelle omregningskurser. Tryk på **Rejse menu** > **Waluta omregner**.

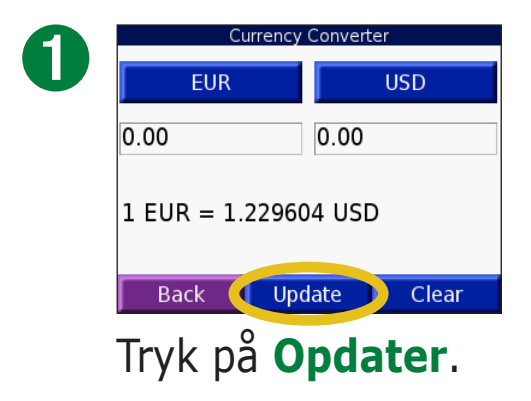

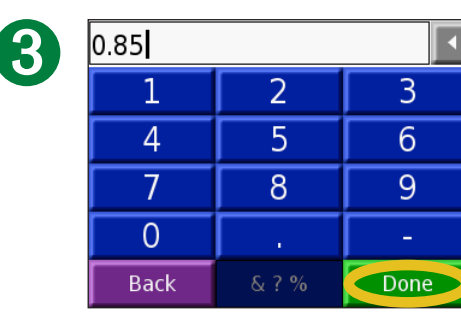

Tryk på **I** for at slette den aktuelle kurs. Indtast en ny kurs, og tryk på **OK**.

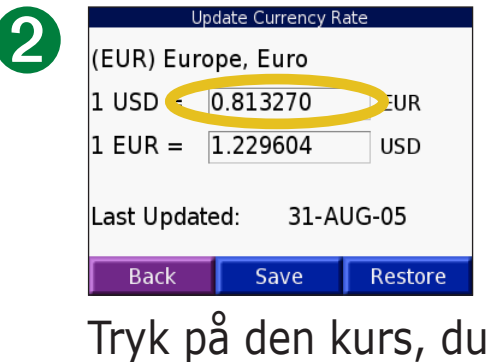

Tryk på den kurs, du ønsker at opdatere.

| Update Currency Rate    |  |  |  |  |
|-------------------------|--|--|--|--|
| (EUR) Europe, Euro      |  |  |  |  |
| 1 USD = 0.85 EUR        |  |  |  |  |
| 1 EUR = 1.176471 USD    |  |  |  |  |
| Last Updated: 31-AUG-05 |  |  |  |  |
| Back Save Restore       |  |  |  |  |
| 0                       |  |  |  |  |

Tryk på **Gem** for at afslutte.

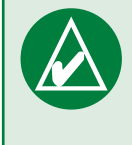

**TIP:** Tryk på **Gendan**, hvis du vil bruge den oprindelige omregningskurs.

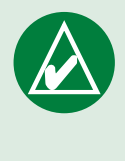

**TIP:** Tryk på og hold **I** nede, hvis du vil slette hele indtastningen.

#### Sådan omregner du mål *F* Tryk på Rejse menu > *M*åle omregner.

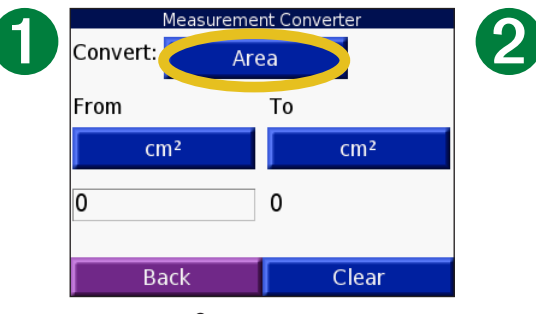

Tryk på knappen.

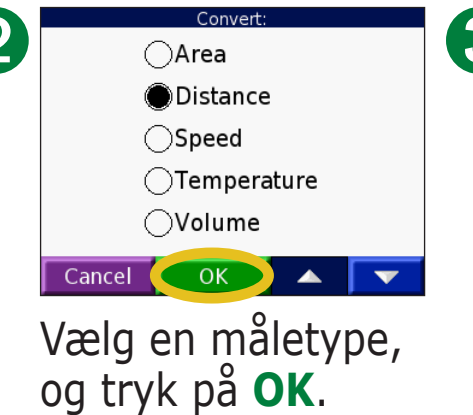

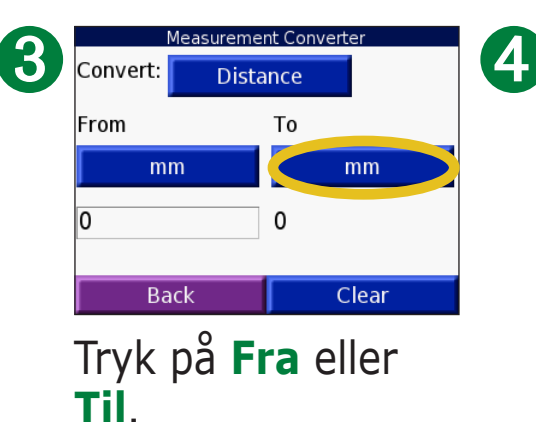

Distance mm cm m km in Cancel OK

Vælg en måleenhed, og tryk på **OK**.

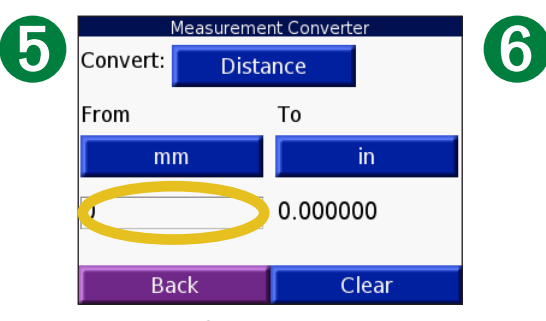

Tryk på den tomme firkant for at indtaste en værdi. 

 1
 2
 3

 4
 5
 6

 7
 8
 9

 0
 .

 Back
 & ? %
 Done

Indtast en værdi, og tryk på **OK**.

| Measurement Converter |          |        |      |  |
|-----------------------|----------|--------|------|--|
| Convert:              | Distance |        |      |  |
| From                  |          | То     |      |  |
| mm                    |          |        | in   |  |
| 1                     |          | 0.0393 | 70   |  |
| Bac                   | k        | С      | lear |  |

Tryk på **Ryd** for at indtaste et nyt mål.

7

#### Sådan bruger du lommeregneren 🕼 Tryk på Rejse menu > 🔛 Regnemaskine.

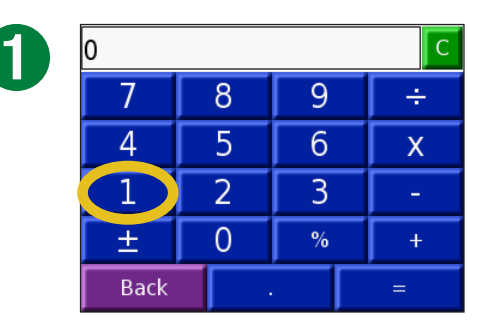

Indtast det første tal i din beregning.

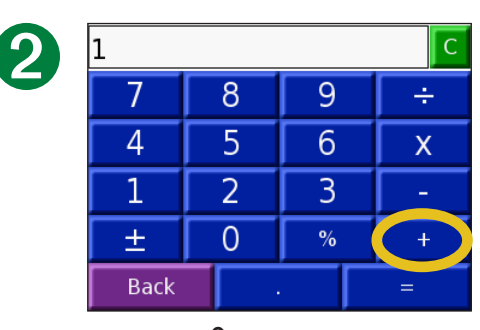

Tryk på en operator (÷, x, -, eller +).

Tryk på • for at tilføje en decimal.
Tryk på ± for at gøre tallet negativt eller positivt.
Tryk på % for at gøre tallet til en procent (0,01).
Tryk på C for at slette

indtastningen.

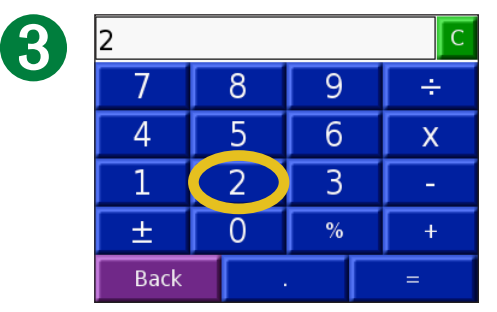

Indtast det næste tal i din beregning.

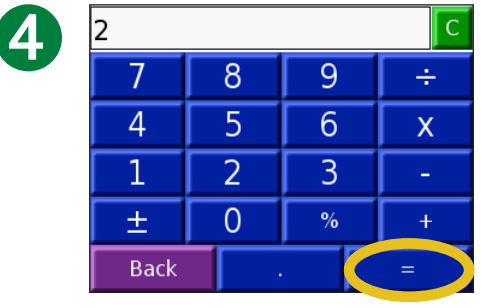

Tryk på =.

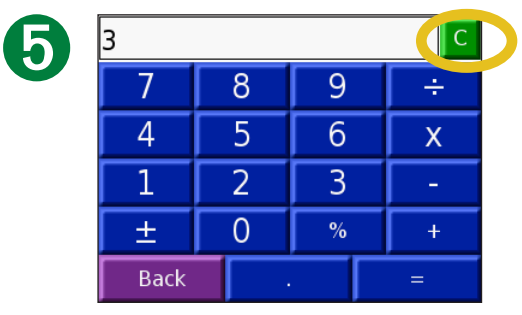

Tryk på **C** for at foretage en ny beregning.

### **S**ÅDAN TILPASSER DU DIN NÜVI

For at ændre indstillingerne på din nüvi skal du trykke på 🍕 (indstillinger). Se de følgende sider for at få yderligere oplysninger.

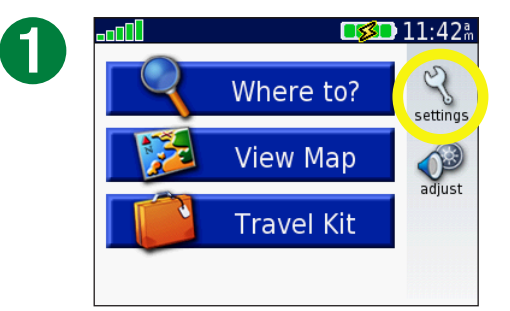

Tryk på 🔧 for at få vist siden Indstillinger.

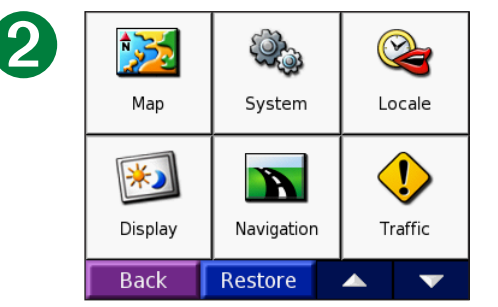

Tryk på den indstilling, du vil ændre.

### Sådan gendanner du indstillinger

For at gendanne alle de indstillinger du har ændret, skal du trykke på knappen **Gendan**, som vist nedenfor.

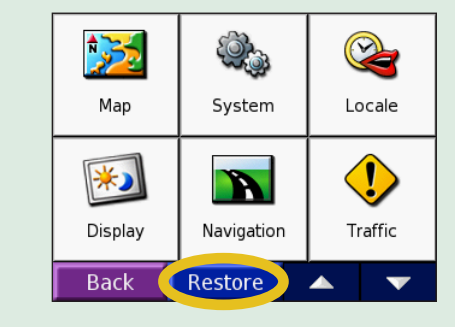

For at gendanne indstillingerne i en særskilt kategori, såsom Kort, skal du trykke på knappen **Gendan** på den specifikke side.

### Sådan ændrer du Kortindstillinger 🔀

**Kortdetaljer** – ændrer antallet af de detaljer, der vises på kortet. Når der vises flere detaljer, tager det længere tid for kortet at blive tegnet igen.

- Kortvisning ændrer perspektivet på kortsiden.
- **Spor opad** viser kortet i to dimensioner (2D) med din færdselsretning øverst.
- Nord opad viser kortet i 2D med nord øverst.
- **3D-visning** viser kortet i tre dimensioner (3D) med spor opad. Dette er standardkortvisningen.

Kortafsnit – aktiverer eller deaktiverer indstillingen kortafsnit.

**Køretøj** – tryk på **Skift** for at skifte det ikon, der er brugt til at vise din placering på kortet. Tryk på det ikon du vil bruge, og tryk på **OK**. Download yderligere køretøjsikoner på www.garmin.com/vehicles.

**Kortoplysninger** – se de indlæste kort på din nüvi og deres versioner. Et afkrydsningsmærke indikerer at kortet er aktiveret. Tryk på afkrydsningsmærket ved siden af kortet for at deaktivere dette kort.

Gendan – gendan de oprindelige kortindstillinger.

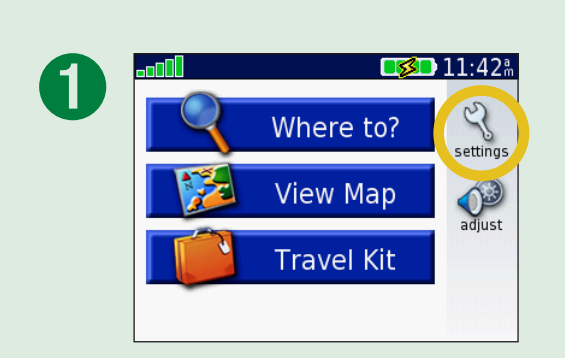

| 2 | Map     | System     | <b>C</b><br>Locale  |
|---|---------|------------|---------------------|
|   | Display | Navigation | <b>U</b><br>Traffic |
|   | Back    | Restore    | ▲ <b>▼</b>          |

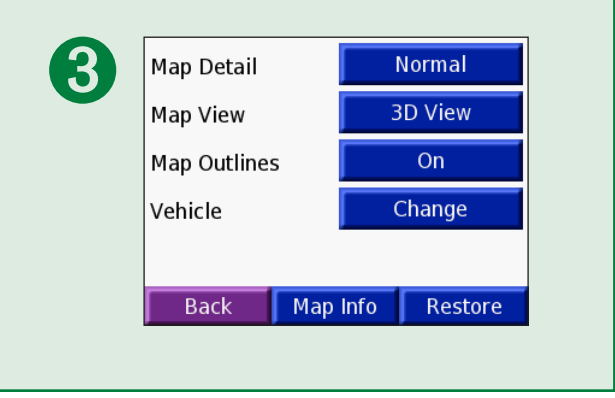

### Sådan ændrer du systemindstillingerne 🥨

WAAS/EGNOS – tænd eller sluk for WAAS/EGNOS. Der findes oplysninger om WAAS på adressen www.garmin.com/aboutGPS/ waas.html.

**Sikker kørsel** – tænd eller sluk for sikker kørsel, for at forbedre kørselssikkerheden. Sikker kørsel gør alle enhedsfunktioner, der kræver væsentlig betjeningsopmærksomhed, og som kan være forstyrrende under kørsel, utilgængelige.

**Garmin Lock** – tænd for Garmin Lock for at låse din nüvi. Indtast en firecifret PIN-kode og et sikkerhedssted. For at få yderligere oplysninger kan du læse side 6.

**Tastetoner** – aktiver eller deaktiver tonen, der lyder hver gang du berører skærmen.

**Om** – viser din nüvis softwareversionnummer, enheds-ID-nummer og lydversionnummer. Disse oplysninger skal bruges, når du opdaterer systemsoftwaren eller køber nye kortdata. Se side 61.

Gendan – gendan de oprindelige systemindstillinger.

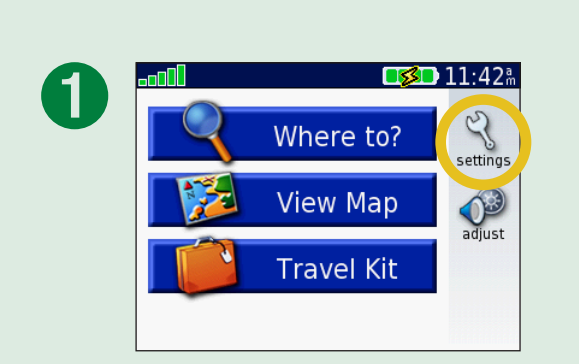

| 2 |         |            |                     |
|---|---------|------------|---------------------|
|   | Мар     | System     | Locale              |
|   | Display | Navigation | <b>U</b><br>Traffic |
|   | Back    | Restore    | ▲ ▼                 |

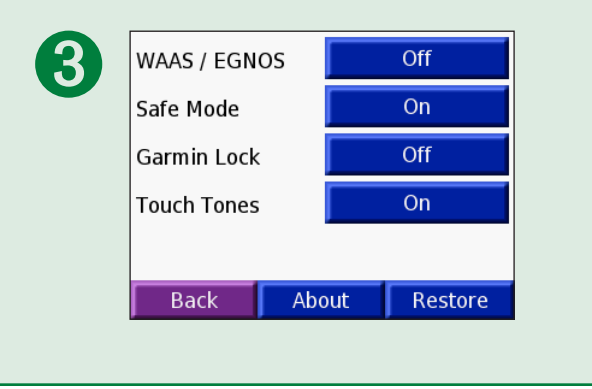

### Sådan skifter du lokaliteterne 🗳

For at ændre en indstilling skal du trykke på knappen ved siden af ikonet. For at ændre alle indstillinger skal du trykke på **Skift alle**. På hvert skærmbillede skal du trykke på knappen ved siden af den indstilling, du vil have, og derefter trykke på **Næste**.

Lokalitet – vælg din placering.

Y **Tekstsprog** – skift hele skærmteksten til det valgte sprog. Ændring af tekstsproget vil ikke ændre sproget på de brugerindtastede data eller kortdata såsom vejnavne.

 **Stemmesprog** – skift sprog på stemmemeddelelser.

(Kun nüvi 350) Sprog, der er markeret med (TTT) er teksttil-tale-stemmer, der har et omfattende ordforråd og udtaler gadenavnene, når du kommer til sving. De forudoptagede stemmer (dem uden personnavn) har et begrænset ordforråd og siger ikke navne på placeringer eller gader.

**Tidsformat** – vælg mellem formaterne 12 timer, 24 timer eller UTC.

Tidszone – vælg en tidszone eller en nærliggende by fra listen.

**Sommertid** – slå den **til** eller **fra** eller på **auto**, hvis det er tilgængeligt.

Enheder – skift måleenheder til kilometer eller mil.

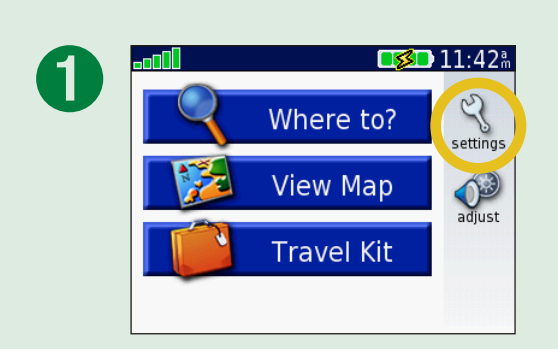

| 2 | Map     | System     | Cocale  |
|---|---------|------------|---------|
|   | Display | Navigation | Traffic |
|   | Back    | Restore    | ▲ ▼     |

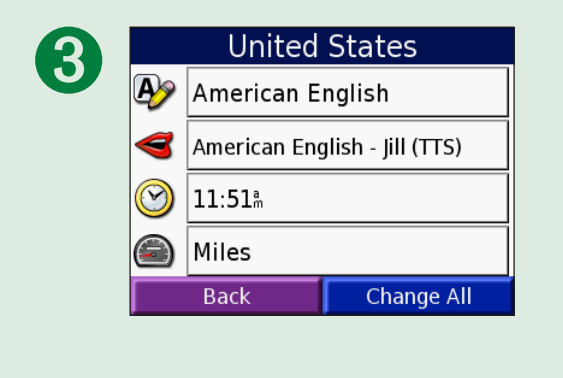

### Sådan ændrer du displayindstillingerne 题

**Farvevalg** – tryk på **Dag**, hvis du ønsker en oplyst baggrund, **Nat** for at få en mørk baggrund, eller **Auto** for at skifte automatisk mellem de to.

**Pause i baggrundsbelysningen** – tryk for at vælge det tidsrum, baggrundslyset skal være tændt, efter den eksterne strømforsyning er afbrudt. Batteriets levetid forlænges ved at reducere forbruget af baggrundslys.

**Berøringsskærm** – tryk på **Genindstil** for at genkalibrere (eller omstille) berøringsskærmen til at reagere korrekt.

**Skærmbillede** – gør det muligt at tage et billede af skærmen, hvis du trykker kort på knappen **tænd/sluk** Skærmbillederne bliver gemt i "Skærmbillede"-mappen på dit "nüvi"-drev.

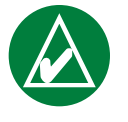

**BEMÆRK:NÅR** skærmbilledet er **Til**, åbnes skærmen til lynindstillinger ikke, når du trykker på knappen **tænd/sluk**.

**Startskærm** – tryk på **Skift** for at vælge det billede, der skal vises, når du tænder din nüvi. Før du kan ændre startskærmen, skal du indlæse nogle JPEG-billeder. Se siderne 20–24.

Gendan indstillinger – gendan de oprindelige displayindstillinger.

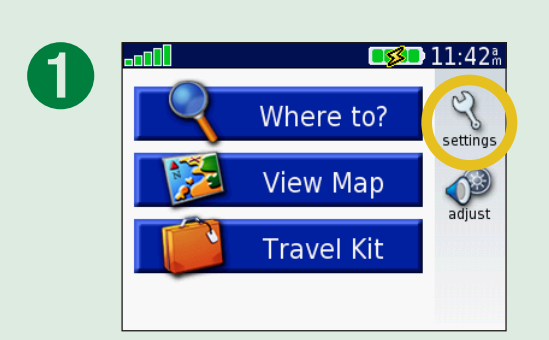

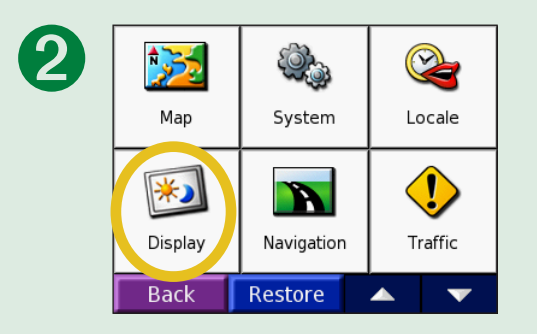

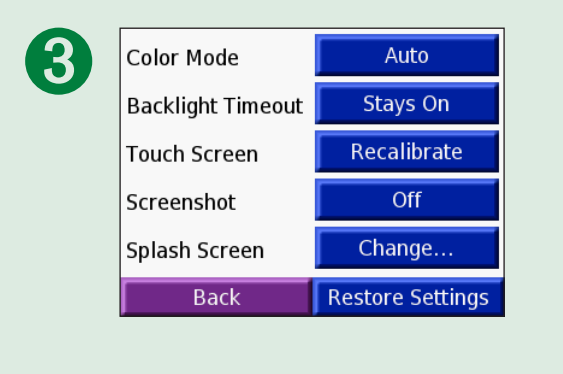

### Sådan ændrer du navigationsindstillingerne 📷

**Rutepræference** – tryk på en præference for at beregne din rute. Vælg **Hurtigste tid** for at beregne ruter, der er hurtigere at køre, men distancemæssigt længere. Vælg **Korteste dist.** for at beregne ruter, der er kortere, men som kan tage længere tid at køre. Vælg **Direkte linie** for at oprette en direkte rute til destinationen (ruten følger ikke vejene).

**Køretøj** – angiv køretøjstypen for at optimere ruter.

Undgåelser – tryk på knappen Slået til for at få adgang til

vejtyperne. Vælg de vejtyper, som du ønsker at undgå på dine ruter. Din nüvi vil kun bruge disse vejtyper, hvis alternative ruter betyder for store omveje, eller ingen andre veje er tilgængelige. Hvis du har en FM TMC-trafikmodtager, kan du også undgå trafikbegivenheder.

Avoidances Traffic U-Turns Highways Unpaved Roads Toll Roads Ferries Cancel OK

Advarselstone – tænd eller sluk advarselstonen.

**Stemmemeddelelser** – vælg, hvornår din nüvi skal annoncere rutenavigation og systemstatus.

**Gendan indstillinger** – gendan de oprindelige navigationsindstillinger.

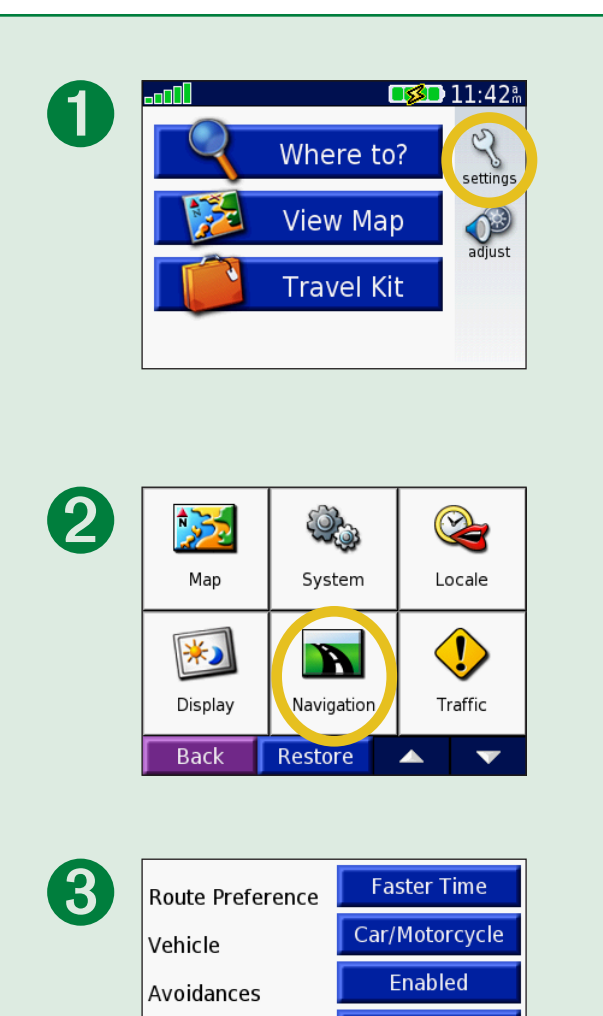

Attention Tone

Voice Prompts Back Off

Guidance/Status

**Restore Settings** 

### Sådan ændrer du trafikindstillingerne 😍

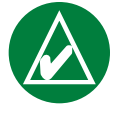

**BEMÆRK:** Du kan kun få adgang til trafikindstillingerne, hvis din nüvi er sluttet til en ekstern strømkilde og en FM TMC-trafikmodtager.

### Indstillinger for Nordamerika

FM-trafiktjenesterne, du abonnerer på, vises efterfulgt af abonnementets udløbsdato.

Tryk på **Tilføj** for at tilføje et abonnement. Se næste side for yderligere oplysninger.

#### Indstillinger uden for Nordamerika

**Auto** – vælg, hvilken udbyder du vil bruge. Vælg **Auto** for at bruge den bedste udbyder for området, eller vælg en bestemt udbyder, der altid skal bruges.

**Søg** – søg efter yderligere udbydere af TMC-trafik. Hvis du vil øge søgetiden, skal du trykke på **Ja** for at rydde tabellen over udbydere.

Abonnementer – se dine abonnementer.

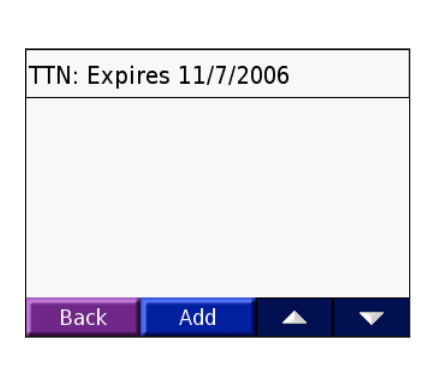

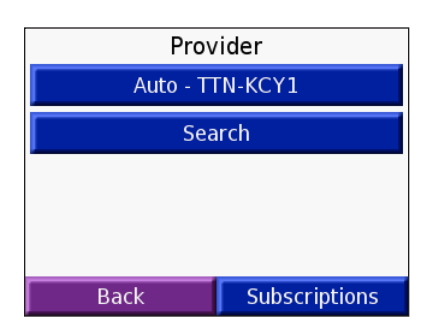

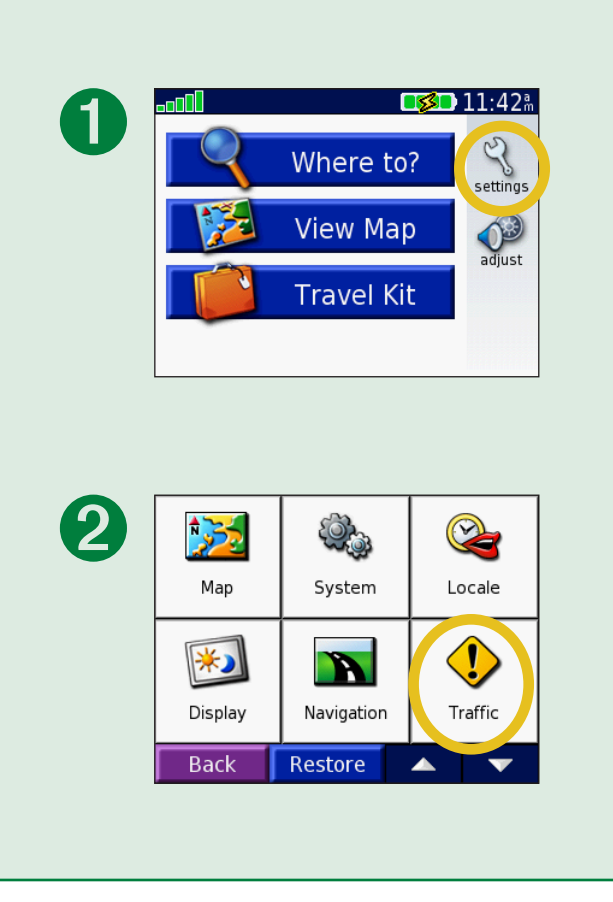

### Sådan tilføjer du et abonnement

Du kan købe ekstra abonnementer eller forny dem, hvis dit abonnement udløber. Gå til Garmins websted for FM-trafik på www.garmin.com/fmtraffic.

- 1. På siden Menu skal du trykke på 🔧 > 😍 Trafik.
- På ikke-nordamerikanske enheder skal der trykkes på Abonnementer > Tilføj. På nordamerikanske enheder skal der trykkes på Tilføj.
- 3. Skriv FM-trafikmodtagerens enheds-id ned. Gå til www.garmin.com/fmtraffic for at købe et abonnement og få en kode.
- 4. Når du har modtaget koden på 25 tegn, skal du trykke på **Næste** på din nüvi, indtaste koden og trykke på **OK**.

Du skal anskaffe en ny kode, hver gang du fornyer din tjeneste. Hvis du har flere FM-trafikmodtagere, skal du anskaffe dig en ny abonnementskode for hver modtager.

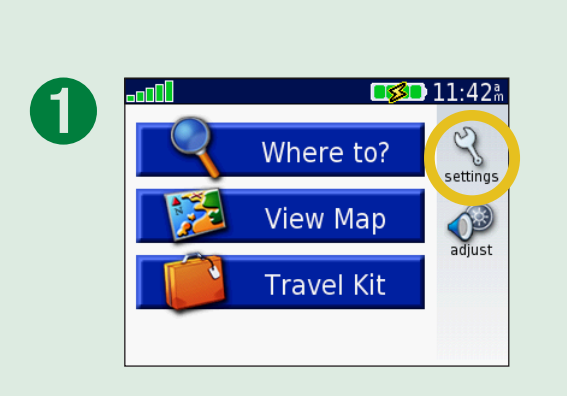

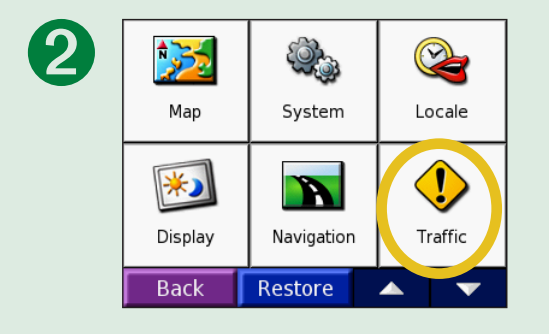

### Sådan ændrer du indstillingerne for nærhedspunkter

Denne kategori er kun synlig, hvis du har indlæst brugerdefinerede POI'er eller en Garmin TourGuide<sup>™</sup>. Se siderne 62–63 for yderligere oplysninger.

Advarsler – tryk på Skift for at tænde eller slukke for advarslerne, når du nærmer dig brugerdefinerede POI'er. Et afkrydsningsmærke indikerer at alarmerne er aktiverede for den type POI. Se siderne 62–63 for yderligere oplysninger om brugerdefinerede POI'er. Tryk på Auto for at justere lydmeddelelsen, når du nærmer dig POI'er.

**TourGuide** – hvis du har en tredjeparts, GPS-guidede ture med lyd indlæst på din nüvi, kan du vælge **Auto play** for at høre hele turen som programmeret, **Guidet** for at få vist højttalerikonet på kortet, når der er tilgængelige turoplysninger på din rute eller du kan vælge **Fra**. For at få yderligere oplysninger om Garmin TourGuide-funktionen kan du gå til side 63. For at få yderligere oplysninger om indlæsning af filer på din nüvi kan du gå til side 21.

**Gendan indstillinger** – gendan de oprindelige indstillinger for nærhedspunkter.

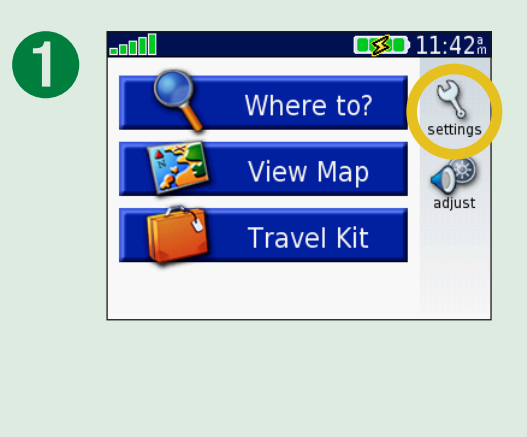

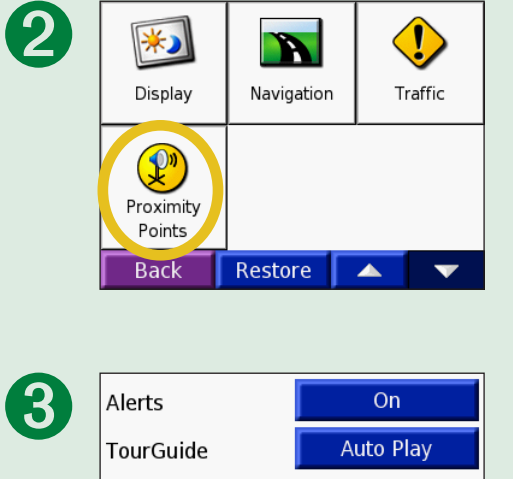

Back

**Restore Settings** 

## **FM TMC-TRAFIKOPLYSNINGER**

Når du bruger den valgfri Garmin FM TMC-trafikmodtager, kan din nüvi modtage og anvende trafikoplysninger over FM-radioens RDS (Radio Data System). Når en trafikmeddelelse modtages, viser din nüvi begivenheden på kortet, og du kan ændre din rute for at undgå trafikbegivenheden. Hvis du vil vide mere om FM-trafikmodtageren, skal du besøge Garmins websted (www.garmin.com). For at se aktuelle abonnementsudbydere skal du gå ind på Garmins websted på www.garmin.com/fmtraffic.

### Slut din FM TMC-trafikmodtager til din nüvi

Placer din nüvi i holderen, og tilslut 12 volt-adapteren. Tilslut trafikmodtagerens mini-USB-kabel til mini-USB-stikket på siden af nüvien.

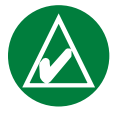

**BEMÆRK:DU** kan kun få adgang til trafikoplysninger og indstillinger, hvis nüvien er tilsluttet en ekstern strømkilde og en FM TMC-trafikmodtager, såsom en GTM 12.

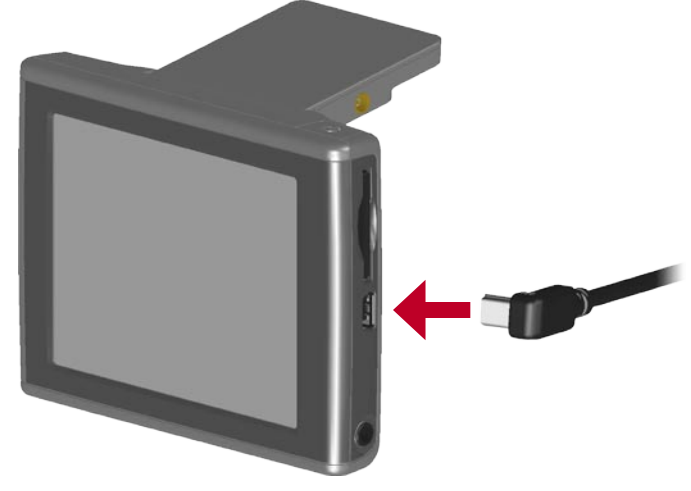

Slut din FM TMC-trafikmodtager til din nüvi

### Visning af trafikbegivenheder

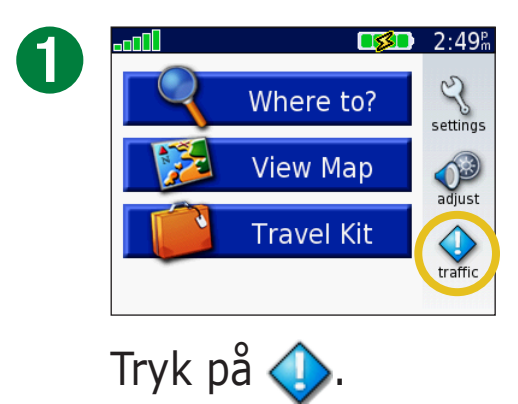

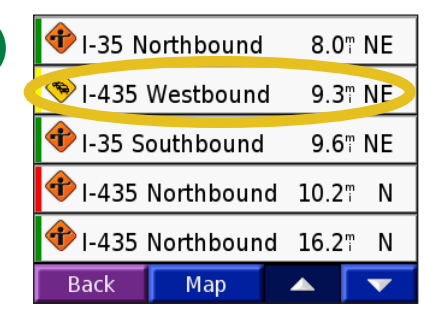

Vælg et element for at få vist detaljer.

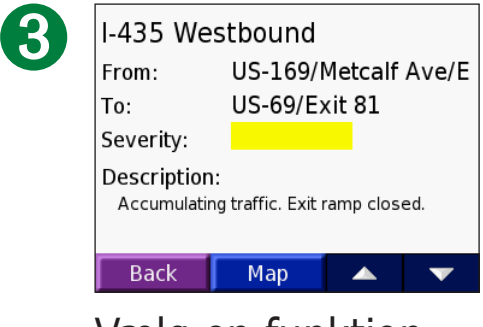

Vælg en funktion.

### Sådan undgår du trafik

Hvis der opstår en trafikbegivenhed på din aktuelle rute eller på den vej, du kører på, vil  $\bigcirc$  eller  $\triangle$  komme frem på kortet. Når du følger en rute, skal du trykke på  $\bigcirc$  eller  $\triangle$  for at undgå trafikken.

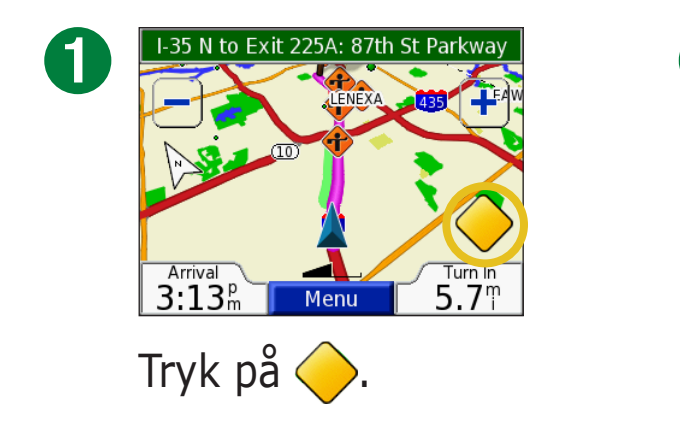

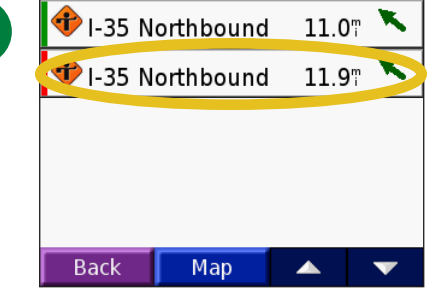

2

Vælg et element for at få vist detaljer.

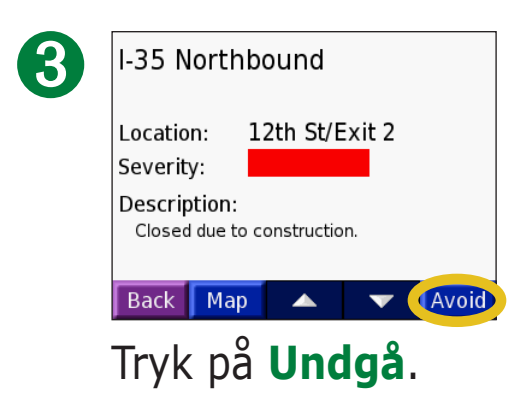

| rafiksymboler               |             |                            |
|-----------------------------|-------------|----------------------------|
| Nordamerikanske<br>symboler | Betydning   | Internationale<br>symboler |
|                             | Glat vej    |                            |
| <b>+</b>                    | Vejarbejde  |                            |
|                             | Kødannelse  |                            |
| <b>(</b>                    | Ulykke      |                            |
| 1                           | Anden fare  | $\mathbf{\Lambda}$         |
| 1                           | Information | i                          |

### Farvekode

Søjlerne til venstre for trafiksymbolerne angiver, hvor alvorlig en trafikbegivenhed er:

- = Mindre alvorlig: Trafikken flyder normalt.
- = Alvorlig: Der forekommer kødannelse.
- = Meget alvorlig: Der forekommer meget kødannelse, eller trafikken er gået helt i stå.

| Farvekoo                | de<br>Trafiksymbo | ol               |    |  |
|-------------------------|-------------------|------------------|----|--|
| 🕩 I-35 N                | orthbound         | 8.0 <sup>m</sup> | NE |  |
| 🔶 I-435 V               | Westbound         | 9.3 <sup>™</sup> | NE |  |
| 📌 I-35 Sc               | <b>9.6</b>        | NE               |    |  |
| 🕈 I-435 Northbound 10.2 |                   |                  |    |  |
| 📌 I-435 I               | Northbound        | 16.2             | Ν  |  |
| Back                    | Мар               |                  | •  |  |
| Liste over              |                   |                  |    |  |

trafikbegivenheder

54

### **A**ppendiks

### Sådan monterer du din nüvi

Rengør og tør forruden før sugekoppen monteres for at sikre, at den sidder godt fast.

### Sådan monterer du sugekoppen:

- 1. Sæt den lille ende af kablet bag på monteringen og den anden ende i en stikkontakt i køretøjet.
- 2. Anbring sugekoppen i forruden.
- 3. Drej stangen tilbage, mod forruden.
- 4. Åbn antennen. Placer bunden af din nüvi i holderen.
- 5. Vip nüvi tilbage, til den klikker på plads. Roter evt. holderen.

Kontroller love og bestemmelser, inden du monterer sugekopholderen. P.t. er det ulovligt at bruge sugekopper i forruden under kørsel i delstaterne Californien og Minnesota. Der skal benyttes alternative holdere fra Garmin. Se produktinformationen, der fulgte med i pakken for yderligere oplysninger om overholdelse af bestemte landes love.

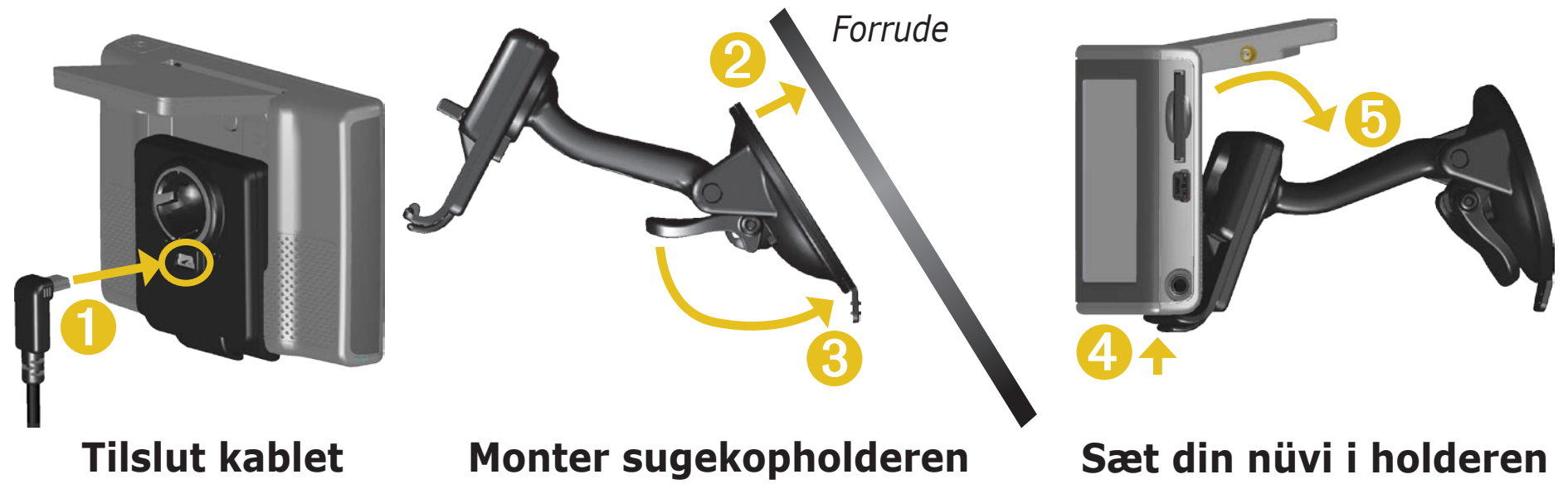

#### BEMÆRKNING VEDR. MONTERING I FORRUDEN; SÆRLIG MEDDELELSE TIL BILISTER I CALIFORNIEN OG MINNESOTA:

P.t. er det ulovligt at bruge sugekopper i forruden under kørsel i delstaterne Californien og Minnesota. Kontroller love og bestemmelser og vedtægter i dit område for lignende begrænsninger. Der skal benyttes alternative holdere fra Garmin. Garmin påtager sig ikke ansvaret for evt. bøder eller skader, der pådrages som resultat af forbigåelse af denne bemærkning eller som resultatet af anden lovgivning eller vedtægter, som er relateret til brugen af denne enhed. (Se California Vehicle Code afsnit 26708(a); Minnesota Statutes 2005, afsnit 169.71.)

### Sådan monterer du din nüvi på dit instrumentbræt

Brug den medfølgende monteringsplade til at montere din nüvi på instrumentbrættet og se produktinformationen, der fulgte med i pakken for yderligere oplysninger om overholdelse af bestemte landes love.

**Vigtigt:** Den **permanente** monteringslim er yderst svær at fjerne, når monteringspladen er installeret.

### Sådan installerer du monteringspladen:

- 1. Rengør og tør instrumenbrættet af der, hvor du vil have pladen.
- 2. Fjern belægningen fra den permanente monteringslim i bunden af pladen, og sæt pladen på instrumentbrættet.
- 3. Anbring sugekopholderen oven på pladen.
- 4. Slå sugearmen ned for at fastgøre sugekopholderen til pladen.

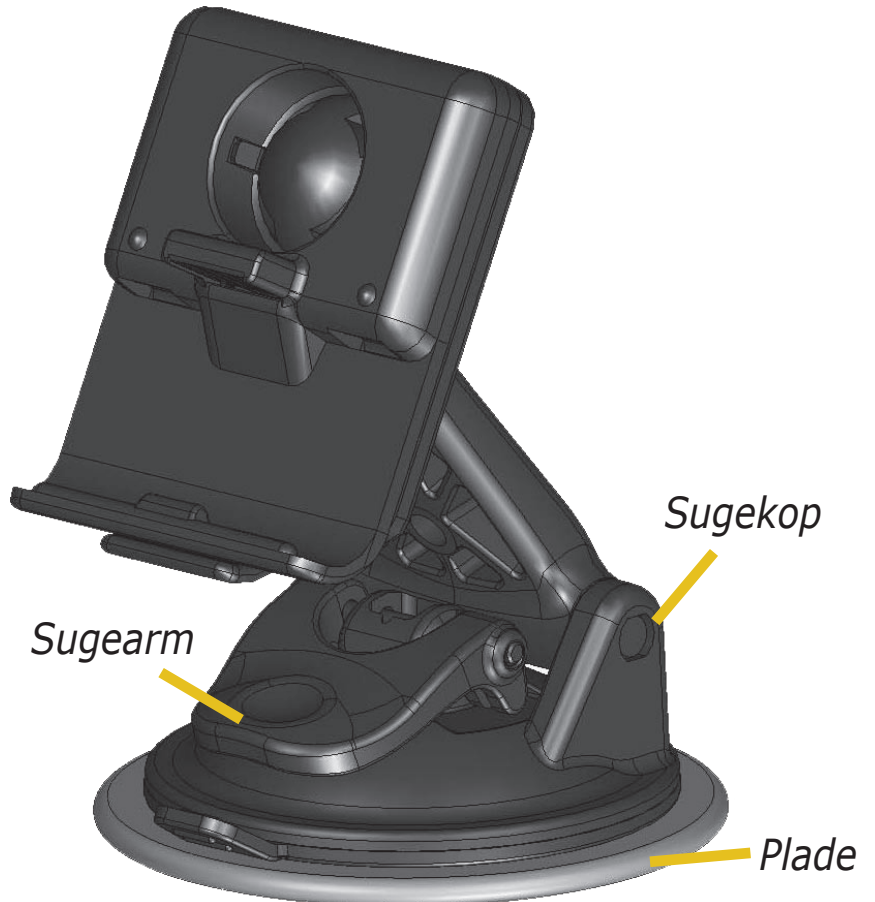

#### Sådan fjerner du enheden og holderen

- 1. For at fjerne enheden fra holderen skal du trykke opad på knappen i bunden af holderen.
- 2. Løft enheden ud af holderen.
- 3. Hvis du ønsker at fjerne sugekoppen fra forruden, skal du skubbe armen imod dig.
- 4. Træk knappen på sugekoppen imod dig.

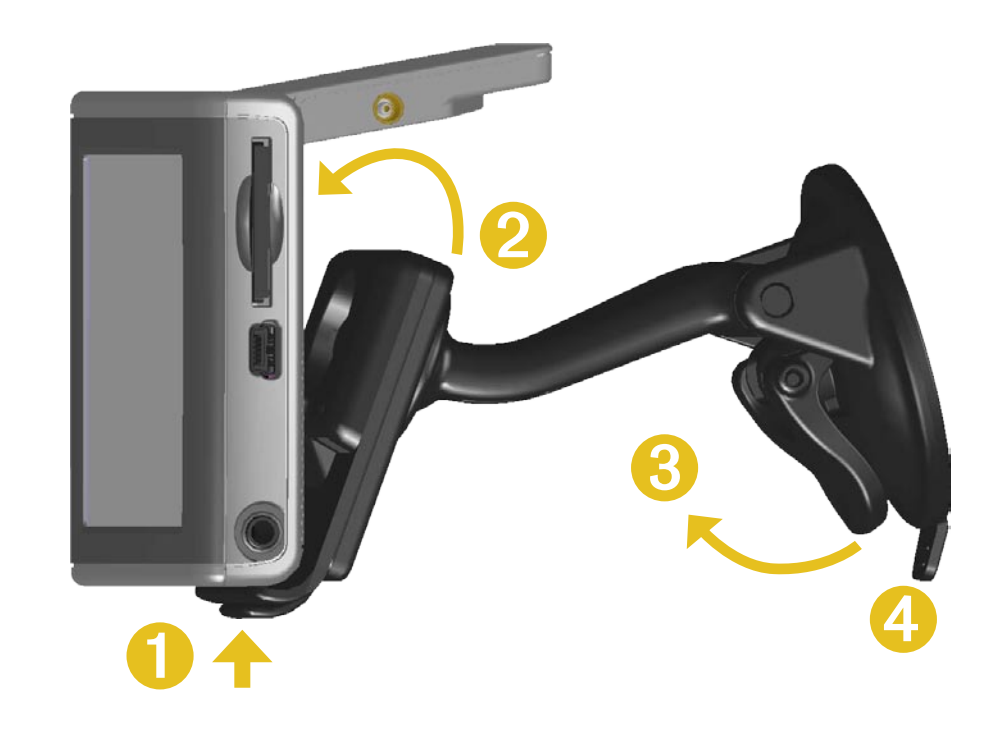

### Sådan fjerner du holderen fra monteringen

Hvis du vil fjerne holderen fra monteringsarmen, skal du dreje holderen til den ene side. Holderen klikker af kugleskålen.

Hvis du vil udskifte holderen, skal du klikke holderen ind i kugleskålen.

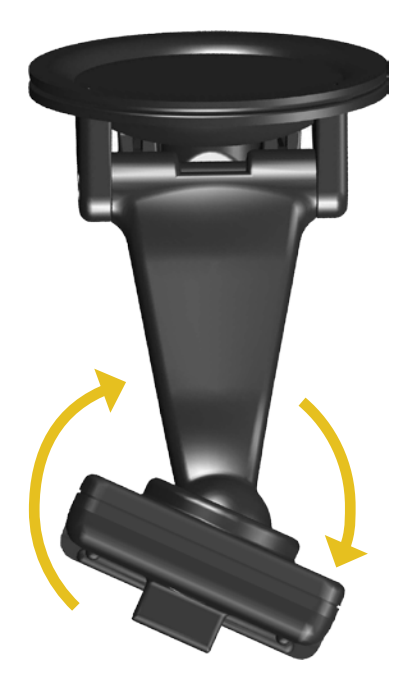

### Nulstilling af din nüvi

Hvis enheden går i baglås (fryser), skal du trykke på **tænd/sluk**knappen for at slukke enheden, og tryk derefter igen for at tænde enheden. Hvis det ikke hjælper, skal du nulstille din nüvi.

### Sådan nulstiller du din nüvi:

- 1. Fold antennen ud.
- 2. Tryk på knappen Nulstil.

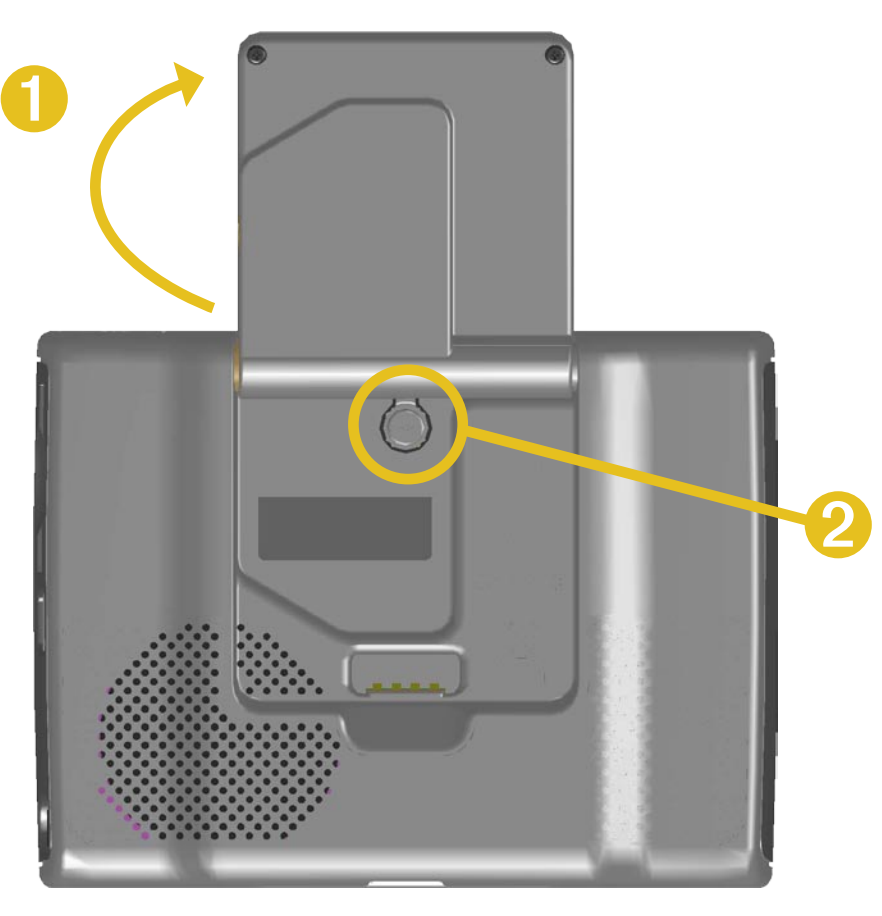

### Sådan nulstiller du brugeroplysninger

Placer din finger på skærmens øverste højre hjørne, mens du tænder for din nüvi. Hold fingeren der, indtil pop-up-vinduet kommer til syne. Tryk på **Ja** for at nulstille brugeroplysninger.

Alle oprindelige indstillinger gendannes. Dine seneste valg og audible-bogmærker slettes også.

### Sådan plejer du din nüvi

Din nüvi indeholder følsomme elektroniske komponenter, som kan beskadiges permanent, hvis de udsættes for kraftige stød eller vibration. Hvis du vil minimere risikoen for beskadigelser på din nüvi, skal du undgå at tabe din enhed og betjene den i omgivelser med risiko for stød og vibration.

### Sådan rengør du enheden

Din nüvi er konstrueret af materialer af høj kvalitet og kræver ingen vedligeholdelse af brugeren udover rengøring. Rengør din enheds ydre beklædning (ikke berøringsskærmen) med en klud, der er fugtet med et skånsomt rengøringsmiddel, og tør den herefter af. Undgå kemiske rengøringsmidler og opløsningsmidler, der kan beskadige plastikkomponenterne.

### Sådan rengør du berøringsskærmen

Rengør berøringsskærmen med en blød, ren og fnugfri klud. Brug evt. vand, isopropylalkohol eller brillerens. Påfør væsken til kluden, og tør berøringsskærmen forsigtigt af.

### Sådan beskytter du din nüvi

Følg advarslerne nedenfor, for at beskytte din nüvi mod at blive beskadiget:

- Lad være med at opbevare din nüvi, hvor der kan opstå langvarig udsættelse for ekstreme temperaturer (så som i bagagerummet), da der kan opstå permanent skade.
- Lad være med at udsætte din nüvi for vand. Hvis din enhed kommer i berøring med vand, kan der opstå funktionsfejl.
- Lad være med at efterlade din nüvi synligt i bilen. Tag enheden med dig eller læg den ude af syne for at undgå at den bliver stjålet.
- Selvom en PDÅ-pegepind også kan bruges til at betjene berøringsskærmen, må du aldrig forsøge dette, mens du kører. Du må aldrig bruge en hård eller skarp genstand til at betjene berøringsskærmen, da det kan beskadige skærmen.

### Når du bruger din nüvi indenfor

Luk antennen for at slukke GPS'en og brug din nüvi indenfor. Brug denne indstilling, når du øver dig i at bruge din enhed, eller når du bruger dit rejsesæt, f.eks. MP3-afspilleren.

### Sådan bruger du en fjernantenne

Du kan bruge en ekstern fjernantenne (Garmin GA 27C - ekstraudstyr). Den er et godt supplement, når du bruger din enhed i en bil med tonede ruder eller med varmetråde i bagruden, som kan forstyrre GPS-signaler. Tilslut antennen til stikket på bagsiden af nüvien. For at købe antennen skal du gå ind på Garmins websted på www.garmin.com/products/nuvi og vælge linket **Accessories**.

### Sådan skifter du sikringen

En AGC/3AG 2 A, 1500 A-sikring med stor brydeevne er placeret i toppen af biladapteren. Hvis sikringen skal skiftes, skal du skrue det sorte endestykke af og udskifte sikringen.

### Opladning af nüvi

Du kan oplade din nüvi ved hjælp af USB-kablet (se side 21) eller med den 12/24volt biladapter sluttet til sugekopholderen.

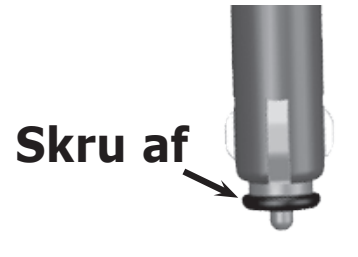

### Sådan opdaterer du nüviens software ved hjælp af WebUpdater

1. Gå til www.garmin.com/products/webupdater for at downloade programmet WebUpdater.

2. Når du har downloadet WebUpdater til din computer, skal du slutte din nüvi til computeren.

3. Kør WebUpdater. Følg instruktionerne på skærmen for at opdatere softwaren.

Du kan også downloade softwareopdateringer fra nüvis produktside på Garmins websted på www.garmin.com/ products/nuvi. Klik på **Software Updates**. Klik på **Download** ved siden af nüvisoftwaren.

Hvis du får registreret din nüvi, får du besked om opdateringer til software og kort. Gå til http://my.garmin.com for at registrere din nüvi.

### Sådan køber du yderligere MapSource-kort

Du kan også købe yderligere MapSource-kortdata fra Garmin og indlæse kortene på din nüvis interne hukommelse eller på et SD-kort (ekstraudstyr). For at aktivere (låse op for) yderligere kort, skal du bruge dit enheds-ID (se side 45) og serienummer (8-cifret nummer bag på enheden). Følg de instruktioner, du fik sammen med de nye kortdata, så du kan installere kortene på din computer og nüvi.

Hvis du vil indlæse kort på nüvi-hukommelsen eller SD-kortet, skal du vælge navnet på dit "nüvi"-drev eller SD-kortdrev. Se MapSource-hjælpefilen for at få flere oplysninger om brugen af MapSource og indlæsningen af kort på din nüvi.

# **Brugerdefinerede POI'er (Points Of Interest)**

Din nüvi accepterer brugerdefinerede POI-databaser, som kan fås fra forskellige virksomheder på internettet. Nogle brugerdefinerede POIdatabaser indeholder advarselsoplysninger for steder, hvor der f.eks. er sikkerhedskameraer og på skoleområder. Se næste side, for at få oplysninger om sikkerhedskameradatabaser.

Din nüvi kan give dig besked med en nærhedsadvarsel, når du nærmer dig et af disse steder. For at justere den måde din nüvi advarer dig om POI'er på, se side 51.

Når du har downloadet POI-databasen, skal du bruge Garmin POI-indlæseren til at installere POI'erne i enheden. POI Loader er tilgængelig på www.garmin.com/extras. Når du bruger programmet POI Loader, kan du gemme de brugerdefinerede POI'er på dit "nüvi"-drev eller SD-kort. Du kan også tilpasse indstillingerne for nærhedsadvarsler for hver POI, som bruger POI Loader. Se hjælpefilen til POI Loader for at få yderligere oplysninger. Tryk F1 for at åbne hjælpefilen.

Hvis du vil have vist dine brugerdefinerede POI'er skal du trykke på
♥ Find > ♥ Mine positioner > Bruger interesse pkt.. For at slette de brugerdefinerede POI'er fra din nüvi skal du trykke på
♥ Find > ♥ Mine positioner > Slet alle. Tryk på Ja for at slette alle dine favoritter og brugerdefinerede POI'er.

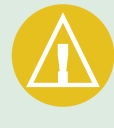

ADVARSEL: Garmin

er ikke ansvarlig for konsekvenserne i forbindelse med brugen af en brugerdefineret POI-database eller for nøjagtigheden af sikkerhedskameraet eller andre brugerdefinerede POI-databaser.

#### Sikkerhedskameraer

Du kan downloade oplysninger om sikkerhedskameraer for udvalgte steder. Se efter på www.garmin.com/accessories/safetycamera om de er tilgængelige. Dataene opdateres mindst én gang om ugen, så du altid har adgang til de senest opdaterede oplysninger.

# Sådan får du opdaterede oplysninger om sikkerhedskameraer:

1. Gå til http://my.garmin.com.

2. Tilmeld dig et abonnement.

Du kan til enhver tid købe en ny region, og du kan til enhver tid forlænge eksisterende abonnementer. Hver region, som du køber, har sin egen udløbsdato.

### Garmin TourGuide

Med Garmins TourGuide<sup>™</sup> kan din nüvi afspille GPS-guidede ture med lyd fra tredjepart. Disse ture med lyd kan f.eks. tage dig med på en rute, mens der afspilles interessante fakta om historiske seværdigheder på vejen. Efterhånden som du kører, udløses lydoplysningerne af GPS-signaler. Hvis du har indlæst Garmin TourGuide-filer på din nüvi, skal du trykke på ♥ Find > ♥ Mine positioner > Bruger interesse pkt.

### Batterioplysninger

Din enhed indeholder et internt lithiumionbatteri (kan ikke fjernes). Kontakt din lokale genbrugsstation for oplysninger om korrekt bortskaffelse af din enhed.

### **Batteritip**

- Batteriet i din nüvi burde holde 4 til 8 timer afhængigt af brugen. Batteriindikatoren viser batteriets status.
- Hvis du vil forlænge batteriets levetid, skal du formindske den tid, baggrundsbelysningen er tændt. Tryk på 🔍 > **Display** > **Tid til lys** slukker. Se side 47.
- For at spare på batteriet, kan du folde antennen ned, når du ikke har brug for at modtage GPS-signaler.
- Hvis du vil maksimere lithiumionbatteriets levetid, skal du undgå at efterlade din nüvi i direkte sollys og undgå at udsætte den for langvarig kraftig varmepåvirkning.
- Efterlad ikke din nüvi i et uovervåget køretøj på varme dage. Du kan undgå at beskadige enheden ved at fjerne den fra køretøjet eller opbevare den uden for sollys som f.eks. i handskerummet.

Hvis du vil have oplysninger om det interne lithiumionbatteri (kan ikke fjernes), se side 66, afsnittet Batteriadvarsel i produktoplysningen, der fulgte med i pakken og www.garmin.com/safety.

### Batteriindikator

Batteriikonet **Image** i det øverste højre hjørne af menusiden angiver det interne batteris status.

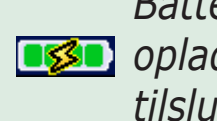

Batteri er under • opladning eller tilsluttet en ekstern strømforsyning

Batteri er fuldt opladet Med jævne mellemrum vil du muligvis bemærke, at batteriindikatoren ikke er helt præcis. Hvis du vil øge batteriindikatorens præcision, skal du aflade batteriet helt og herefter oplade det helt uden at afbryde opladningen. Hvis du vil have de bedste resultater, må du ikke afbryde din nüvi, før den er helt opladet.

### **Om satellitsignaler**

Din nüvi skal oprette satellitsignaler for at kunne fungere. Hvis du er inden døre, i nærheden af høje bygninger eller træer eller i en parkeringskælder, kan din nüvi ikke oprette satellitforbindelse. Gå udenfor til et område, hvor der ikke er høje forhindringer for at bruge din nüvi, eller fold antennen ned for at slukke GPS-enheden og bruge den inden døre.

Når din nüvi har opfanget satellitsignaler, er søjlerne for signalstyrken på menusiden grønne **■■■■**. Når den mister satellitsignalerne, bliver søjlerne røde eller forsvinder **■**□□□□.

Tryk på søjlerne for signalstyrken i det øverste venstre hjørne af menusiden for at få vist GPS-oplysninger. Tryk hvor som helst på skærmen for at vende tilbage til menusiden.

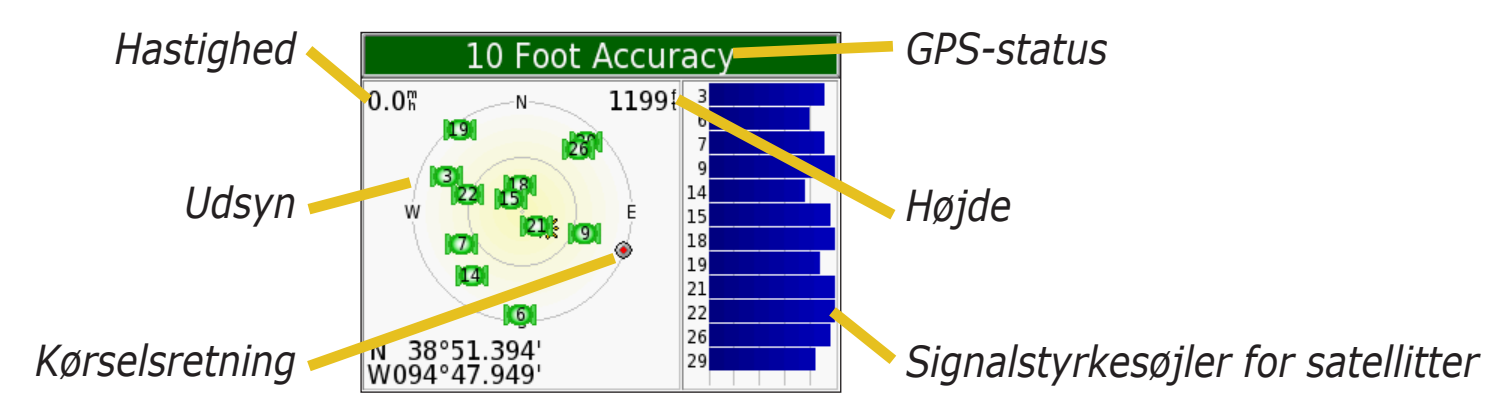

Himmelvisningen viser satellitterne, som du modtager. Søjlerne for satellitternes signalstyrke angiver styrken af hver satellit, som du modtager.

Hvis du ønsker at få flere oplysninger om GPS, kan du besøge Garmins websted på www.garmin.com/aboutGPS.

### Specifikationer

**Størrelse**: 3,87" B x 2,91" H x 0,87" D (9,83 x 7,39 x 2,21 cm)

Vægt: 5,1 oz. (144,6 g)

**Display**: 3,5" (8,89 cm), 2,8" B x 2,1" H (7,2 cm x 5,4 cm); 320 x 240 pixel; QVGA TFT-skærm, liggende med hvidt baggrundslys og anti-refleks berøringsskærm

Kabinet: Ikke vandtæt eller IPXO

Temperaturområde: 0° C til 60° C

**Datalagring**: Intern hukommelse og valgfrit flytbart SD-kort. Data gemmes på ubestemt tid.

Computer-grænseflade: USB-lagerenhed, plug-and-play

Strømtilførsel: 12/24 VDC

Drift: Maks. 15 W. @ 13,8 VDC

Batterilevetid: 4-8 timer, afhængigt af brug

Hovedtelefonstik: Standard 3,5 mm

Hvis du vil se en komplet liste over specifikationerne, skal du gå ind på Garmins websted på www.garmin.com/products/nuvi og trykke på **Specifications.**  GPSydelsesspecifikationer Modtager: WAAS-aktiveret Indfangningstider\*: Varm: < 1 sek Kold: < 38 sek Nulstilling til fabriksstandarder: < 45 sek

\*Gennemsnitstider for en stationær modtager med frit udsyn til himlen

**Opdateringshastighed**: 1/sek, vedvarende

**GPS-nøjagtighed**: Position: < 10 meter, typisk Hastighed: 0,05 meter/sek (effektiv værdi)

**GPS (WAAS)-nøjagtighed**: Position: < 5 meter, typisk Hastighed: 0,05 meter/sek (effektiv værdi)
# Softwarelicensaftale

VED AT BRUGE nüvi, ACCEPTERER DU AT VÆRE BUNDET AF VILKÅRENE OG BETINGELSERNE I DEN FØLGENDE SOFTWARELICENSAFTALE. LÆS DENNE AFTALE GRUNDIGT.

Garmin giver dig en begrænset licens til at bruge softwaren i denne enhed ("Softwaren") i binær udførbar form ved normal brug af produktet. Titel, ejendomsret og intellektuelle ejendomsrettigheder ti softwaren forbliver hos Garmin.

Du bekræfter at softwaren tilhører Garmin og er beskyttet ifølge amerikansk lov om ophavsret og internationale aftaler om ophavsret. Endvidere bekræfter du at softwarens struktur, organisering og kode er værdifulde forretningshemmeligheder ejet af Garmin, og at softwaren i kildekodeform er en værdifuld forretningshemmelighed, der forbliver Garmins ejendom. Du accepterer, at softwaren eller nogen del af denne ikke må skilles ad, demonteres, modificeres, ommonteres, omstruktureres eller reduceres til læsbar form, og at du ikke må skabe enheder, der er afledt af eller baseret på denne software Du accepterer, at du ikke må eksportere eller reeksportere produktet til noget land, der er i strid med USA's love om eksportregulering.

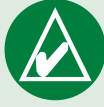

**BEMÆRK:** Garmin nüvi har ingen dele, der kan udskiftes af brugeren. Hvis der opstår problemer med enheden, skal du bringe den til reparation hos en autoriseret Garminforhandler.

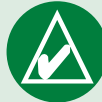

**BEMÆRK:** nüvi er sat sammen med skruer. Garantien bliver ugyldig, og der er risiko for at udstyret går i stykker, i det øjeblik, du på nogen måde forsøger at skille kabinettet ad for ændre eller tilpasse enheden

# **USB-grænseflade - fejlfinding**

| Problem/spørgsmål                                                                                                    | Løsning/svar                                                                                                    |
|----------------------------------------------------------------------------------------------------|----------------------------------------------------------------------------------------------------|
| Hvordan ved jeg, at<br>min nüvi er i USB-<br>lagerenhedstilstand?                                                          | Når din nüvi er i USB-lagerenhedstilstand, vises et billede af en nüvi,<br>der er tilsluttet til en computer. Du skulle også kunne se nyt flytbart<br>diskdrev under Denne computer (Windows) eller en ny disk (drev) på dit<br>skrivebord (Mac).                                                                                                    |
| Min computer genkender<br>aldrig, at min nüvi er<br>tilsluttet.                                                            | <ol> <li>Fjern USB-kablet fra computeren</li> <li>Sluk din nüvi, og tænd den herefter igen.</li> <li>Sæt USB-kablet i computeren. Nüvien tænder automatisk og går i USB-<br/>lagerenhedstilstand.</li> </ol>                                                                                                    |
| Jeg kan ikke finde nogen<br>drev med navnet "nüvi" i<br>min liste over drev.                                               | Prøv de ovenfor angivne løsningsforslag.                                                                                                    |
|                                                                                                    | Hvis du har flere netværksdrev på din computer, kan Windows have problemer med at tildele drevbogstaver til dine nüvi-drev. Følg trinnene på den følgende side for at tildele bogstaver til dit drev.                                                                                                    |
|                                                                                                    | Kontroller, at din computer har fået installeret de seneste opdateringer.<br>Hvis ikke, skal du opdatere din computer og derefter tilslutte din nüvi.                                                                                                    |
| Jeg bliver ved med at<br>få en meddelelse, der<br>siger "Usikker fjernelse af<br>hardware", når jeg fjerner<br>USB-kablet. | <ul> <li>Windows-brugere skal dobbeltklikke på ikonet Sikker fjernelse af hardware S i systembakken. Vælg "USB-lagerenhed", og klik på Stop. Vælg din nüvis drev, og klik på OK. Du kan nu fjerne din nüvi fra din computer.</li> <li>Mac-brugere skal trække disk-ikonet til deres Papirkurv. Papirkurv-ikonet ændres til et Skub ud-ikon.</li> </ul> |

| Hvordan kan jeg<br>omdøbe mine nüvi-drev i<br>Windows?            | <ol> <li>Åbn Denne computer.</li> <li>Vælg det drev, du ønsker at omdøbe.</li> <li>Højreklik med musen, og vælg Omdøb.</li> <li>Indtast det nye navn, og tryk på Enter-knappen.</li> </ol>                                                                                                    |
|-------------------------------------------------------------------|----------------------------------------------------------------------------------------------------|
| Hvordan tilknytter<br>(tildeler) jeg mine<br>nüvi-drev i Windows? | <ol> <li>Sluk din nüvi.</li> <li>Slut USB-kablet til din nüvi og din computer. Din nüvi tændes<br/>automatisk.</li> <li>På din computer skal du klikke på Start &gt; Opsætning &gt;<br/>Kontrolpanel &gt; Administration &gt; Computeradministration &gt;<br/>Lager &gt; Diskhåndtering.</li> <li>Højreklik på et flytbart diskdrev for din nüvi (enten den interne<br/>hukommelse eller dit SD-kortdrev). Vælg Skift drevbogstav og sti.</li> <li>Vælg Rediger, vælg et drevbogstav og klik på OK.</li> </ol> |

# Fejlfinding på din nüvi

| Problem/spørgsmål                                          | Løsning/svar                                                                                                    |
|------------------------------------------------------------|----------------------------------------------------------------------------------------------------|
| Sugekoppen vil ikke blive siddende på min forrude.         | Rengør sugekoppen og forruden med sprit. Tør efter med en ren og tør klud. Monter sugekoppen som beskrevet på side 55.          |
| Min batteriindikator synes ikke at være præcis.            | Lad din enhed aflade helt, og oplad den herefter helt (uden at afbryde opladningen). Se side 64.                                |
| Berøringsskærmen<br>reagerer ikke korrekt på<br>mine tryk. | Du skal kalibrere skærmen. Tryk på 🔏 > <b>Display</b> . Tryk på knappen <b>Genindstil</b> , og følg instruktionerne på skærmen. |

# INDEX

## **Symbols**

2-dimensional 443-dimensional 44ændre nüvis indstillinger 43

# A

advarsler 51 afspilningsliste 31 aktivere kort 44 alarmtone 48 audible-bøger 32 afspilning 32 bogmærker 33 overføre 35

# В

baggrundsbelysning lysstyrke 2 pause 47 batteri 64 bedre rute 5 berøringsskærm 47 genkalibrering 47 rengøring 59 billeder startskærm 47 tage skærmbilleder 47 visning 37 bogmærker 33 breddegrad 10, 15 bruge din nüvi indendørs 60 brugerdata 58 Brugerdefinerede POI'er (Points of Interest) 62 brugeroplysninger, slet 58

### С

computerforbindelse 21

#### D

diakritiske tegn 8

#### Ε

EGNOS 45 enheds-ID 45

#### F

farvevalg 46 fejlfinding 69 USB 68 filer håndtere 20 kopiere og indsætte 21 overføre 21 slette 24

understøttede typer 24 finde et sted i nærheden af et andet sted 11 finde steder efter navn 7 efter postnummer 7 element på kortet 9 gemt element 12 nær et andet område 11 seneste valg 14 veikryds 7 vha. koordinater 10 fjerne USB 23 FM TMC-trafikmodtager 52-54 følge ruten 4 Foretrukne 13 forklaring, tosproget ordbog 27 format, til koordinater 10

# G

Garmin Lock 2, 45 Garmin Travel Guide 28 gemme nuværende placering 15 steder du finder 8, 12 gemte steder redigere 13 slette 13 gendanne indstillinger 43, 51 genkalibrere berøringsskærm 47 gennemse kortet 9 gennemsøge forskellige områder 11 gennemsøge kortet 2 genveje 2, 30, 31 GPS 2, 3, 64 oplysninger 65 grønne søjler 3

#### н

hjælp 2 hovedtelefoner 1,66

#### Ι

importere en afspilningsliste 31indkredse din resultatliste stave navnet 8indtaste din placering 9

#### Κ

kilometre 46 klokkeslæt 46 knappen Nær 11 koordinater 10 format 10 sådan finder du et sted vha. 10 kopiere og indsætte filer 21 køretøjsikon 44 køretøjstype 48 Kør hjem 16 kort 9, 17 brugerdefinere 44 gennemse 9 indstillinger 44 kortafsnit 44 oplysninger 44 software opdatering 61 version 44 symbol 13 vise 44 zoome 9, 17

## L

længdegrad 10, 15 Language Guide 25, 26, 27 låse din nüvi 2 låse skærmen 2 licenseaftale 67 liste over sving 19 lommeregner 42 lydstyrke 2 lydversion 45 lynindstillinger 2, 47 lysstyrke 2 lytte til musik 30

#### Μ

M<sub>3</sub>U-afspilningslisteformat 31 M4A/M4P 30 Mac®-computer 22–24 mål 41 MapSource 61 MCX 1 mile 46 Mine positioner 12, 13, 14, 15, 16 Foretrukne 12 Kør hjem 16 Seneste valg 14 mini-USB 21 stikplacering 1 Min nuværende placering 15 montere din nüvi 55–57 monteringsplade 56 MP3 30 myGarmin 63

#### Ν

"nüvi" drev 21, 22 "nüvi sd" 21, 22 nærhedsadvarsel 51 navigationsindstillinger 48 nord opad 44 nulstille brugeroplysninger 58 nulstille din nüvi 58 nulstille maks. hastighed 18 nulstille rejse 18 nuværende placering, gem 15 nuværende placering, gemme 15

# 0

om din nüvi 45 omregne mål 41 omregne valuta 39 opdatere omregningskurser 40 omstille berøringsskærm 47 omvej 5 on-screen-tastatur 8 opbevare din nüvi 59 ord og vendinger 26, 27 overføre filer 21 oversætte ord og vendinger 26

## Ρ

PIN-kode, Garmin Lock 6 placering for hjem 16 plade til instrumentbrættet 56 plejeinstruktioner 59 POI 62 positionsikon 17, 44 postnummer 7

#### R

redigere gemte steder (Mine positioner) 13 registrere din nüvi 61 rejsesæt 25–42 retningsangivelser 19 retningsangivelser sving-forsving 19 ruteindstillinger 48 ruteliste 19

#### S

satellitsignaler 3, 65 SaversGuide 29 SD-kort 21.66 diskdrev **21**, **22** stikplacering 1 seneste valg finde 14 siden aktuel rute 19 siden Næste sving 19 siden rejseoplysninger 18 sikkerhedskameradatabase 62 sikkerhedskameraer 63 sikkerhedssted 6 sikker kørsel 45 sikring, skifte 60 skærmbilleder 47 skifte køretøjsikon 44 skoleområdedatabase 62

#### INDEKS

#### slette brugerdata 58 brugerdefinerede POI'er 12, 62 gemte steder 13 nüvi-filer 24 tegn 8 slette brugeroplysninger 58 slukke bippelyden 51 softwarelicensaftale 67 softwareversion 45 sommertid 46 specifikationer 66 spore op 44 stave navnet 8 stedets format 10 stedets koordinater 10, 15 stemmemeddelelser 48 stemmesprog 46 stoppe ruten 5 stoppe USB 23 stum 2 systemopsætning 45

# T

tage skærmbilleder 47 tastatur 8 tastetoner 45 tekstsprog 46 tidszone 46 tilføje et stop på din rute 5 tilpasse din nüvi 43 farvevalg 46 klokkeslæt 46 køretøjsikon på kort 44 kort 44 navigation 48 systemopsætning 45 tilslutte USB-kablet 21 tosprogede ordbøger 27 TourGuide 51, 63 trafik 52 begivenheder 53 symboler 54 tilføje trafikabonnementer 49 undgå 48, 53 tyverisikringsanordning 2, 45

#### U

udvide din søgning 11 understøttede filtyper 20 undgå trafik 48, 53 undgå vejtyper 48 USB 1, 23 fejlfinding 68

#### V

valgmuligheder på siden kør 8 valuta 39 verdensur 38 vise fundet placering på kortet 9 vise kort 8, 9 vise kortet 17

#### W

WAAS 45–51 WebUpdater 61 Windows®-computer 22–24

#### Ζ

zoome 9, 17

# **Overensstem**melseserklæring

Garmin erklærer at denne nüvi 300/350 overholder de essentielle krav og andre relevante dele af direktivet 1999/5/EC.

Hvis du vil have vist hele overensstemmelseserklæringen, skal du se Garmins websted om dit Garmin-produkt: www.garmin.com/products/nuvi. Klik på Manuals, og vælg derefter Declaration of Conformity. Giv os din mening om denne manual. Udfyld vores Product Documentation Survey. Gå ind på www.garmin.com/contactUs og klik på **Product Documentation Survey**.

Hvis du vil have de seneste gratis softwareopdateringer (bortset fra kortdata) i dit Garmin-produkts levetid, skal du besøge Garmins hjemmeside på adressen www.garmin.com.

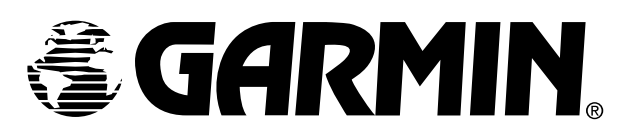

© Copyright 2007 Garmin Ltd. eller dets datterselskaber

Garmin International, Inc. 1200 East 151<sup>st</sup> Street, Olathe, Kansas 66062, USA

Garmin (Europa) Ltd. Unit 5, The Quadrangle, Abbey Park Industrial Estate, Romsey, SO51 9DL, Storbritannien

> Garmin Corporation Nr. 68, Jangshu 2<sup>nd</sup> Road, Shijr, Taipei County, Taiwan

> > www.garmin.com

Delnr.: 190-00627-36 Rev. A